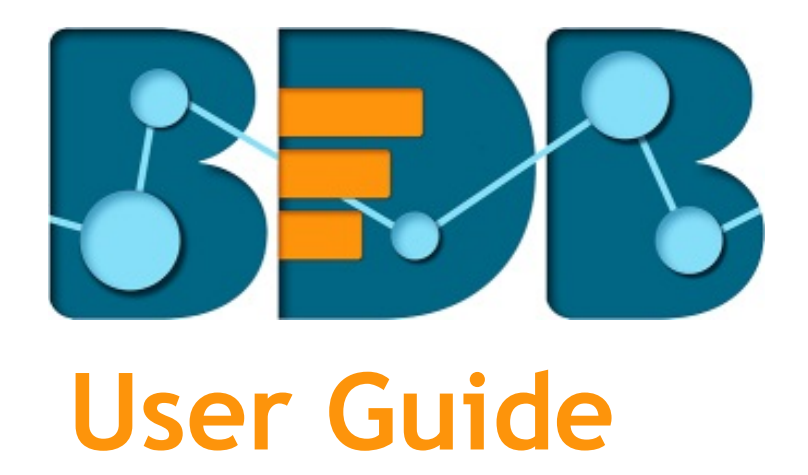

# Data Preparation R-1.1

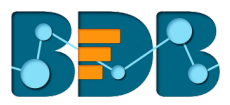

## Contents

| 1. | Abo   | out this Guide                                   |     |  |  |
|----|-------|--------------------------------------------------|-----|--|--|
|    | 1.1.  | Document History                                 | . 4 |  |  |
|    | 1.2.  | Overview                                         | . 4 |  |  |
|    | 1.3.  | Target Audience                                  | . 4 |  |  |
| 2. | Intro | oduction                                         | . 4 |  |  |
|    | 2.1.  | Introducing the Big Data BizViz Data Preparation | . 4 |  |  |
|    | 2.2.  | Prerequisites and Supported Devices              | . 4 |  |  |
| 3. | Gett  | ing Started with the BDB Data Preparation        | . 4 |  |  |
|    | 3.1.  | Accessing the BDB Data Preparation               | . 4 |  |  |
|    | 3.1.: | 1. Forgot Password Option                        | . 6 |  |  |
| 4. | Basi  | c Features                                       | . 9 |  |  |
|    | 4.1.  | Workflow Editor                                  | . 9 |  |  |
|    | 4.2.  | Extracting Data: Full and Incremental            | . 9 |  |  |
|    | 4.3.  | Loading Data                                     | 12  |  |  |
|    | 4.4.  | Saving a Workflow                                | 14  |  |  |
|    | 4.5.  | Run Preview                                      | 15  |  |  |
|    | 4.6.  | Save and Execute                                 | 16  |  |  |
|    | 4.7.  | Schedule a Workflow                              | 16  |  |  |
|    | 4.8.  | Job                                              | 17  |  |  |
|    | 4.9.  | Trash                                            | 18  |  |  |
| 5. | Tran  | isform                                           | 18  |  |  |
|    | 5.1.  | Constants                                        | 18  |  |  |
|    | 5.2.  | Data Type                                        | 20  |  |  |
|    | 5.3.  | Date Operations                                  | 22  |  |  |
|    | 5.4.  | Filter                                           | 23  |  |  |
|    | 5.5.  | Formula Fields                                   | 24  |  |  |
|    | 5.6.  | Group By                                         | 25  |  |  |
|    | 5.7.  | Mapping                                          | 27  |  |  |
|    | 5.8.  | Replace Text                                     | 29  |  |  |
| 6. | Mer   | ge                                               | 31  |  |  |
|    | 6.1.  | Append                                           | 31  |  |  |
|    | 6.1.3 | 1. Append All Columns                            | 31  |  |  |
|    | 6.2.  | Join                                             | 35  |  |  |

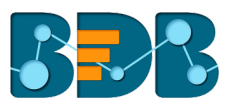

|    | 6.2.1  | . Join Types:                  | 1 |
|----|--------|--------------------------------|---|
| 7. | Scheo  | duler                          | L |
|    | 7.1. 9 | Schedule Configuration Options | ) |
| 8. | Signiı | ng Out                         | ł |

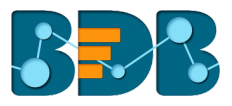

## 1. About this Guide

## 1.1. Document History

| Product Version             | Date (Release date)              | Description                   |  |  |
|-----------------------------|----------------------------------|-------------------------------|--|--|
| BizViz Data Preparation 1.0 | August 31 <sup>st</sup> , 2017   | First Release of the document |  |  |
| BizViz Data Preparation 1.1 | December 11 <sup>th</sup> , 2017 | Updated document              |  |  |

#### 1.2. Overview

This guide covers:

- Introduction and steps to use the Big Data BizViz ETL plugin
- Configuration details for the Data Preparation components

#### 1.3. Target Audience

This guide is aimed at business users of all skill levels who deal with vast amounts of data and requires data preparation to be attempted before getting informative insights from the collated business datasets.

## 2. Introduction

## 2.1. Introducing the Big Data BizViz Data Preparation

The BDB Data Preparation is a self-service data preparation tool that empowers data-driven Business users with powerful capabilities to extract, transform, and merge new data sources. The tool offers a range of components to transform and merge the selected dataset. Users can get analytics-ready data faster to generate valuable insights in less time.

## 2.2. Prerequisites and Supported Devices

- A browser that supports HTML5
- Operating System: Windows 7
- Basic understanding of the BizViz Server

## 3. Getting Started with the BDB Data Preparation

## 3.1. Accessing the BDB Data Preparation

This section explains how to access the BizViz Platform and a variety of plugins that it offers:

- i) Open BDB Enterprise Platform Link: <u>http://apps.bdbizviz.com/app/</u>
- ii) Enter your credentials to Login.
- iii) Click 'Login'

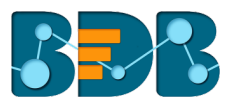

|     | Welcome to Big Data BizViz (BDB)                        |                                             |
|-----|---------------------------------------------------------|---------------------------------------------|
|     | Email                                                   | Decision Platform                           |
|     | Password                                                | Big Data Pipeline Framework                 |
|     | Forgot password?                                        | Dashboard Designer                          |
|     | Enterprise •                                            | ETL (Self-Service Data Preparation)         |
|     |                                                         | Geospatial Analysis (Location Intelligence) |
|     |                                                         | Predictive Analysis                         |
|     |                                                         | Play (Beta Release)                         |
|     | Login                                                   | Self-Service BI (Business Story)            |
|     |                                                         | Social Media Browser                        |
|     |                                                         | Sentiment Analysis                          |
|     | Copyright © 2015-2017 BDB (BizViz Technologies Pvt Ltd) | • Survey                                    |
| $/$ |                                                         |                                             |

Users will be redirected to the BDB Platform homepage. iv)

|                                |                                                                                                    |                                                                                                    | Search 🗙 🔳                                                                                                    |
|--------------------------------|----------------------------------------------------------------------------------------------------|----------------------------------------------------------------------------------------------------|----------------------------------------------------------------------------------------------------|
| Decision Platform              | A complete decision platform for all your<br>business needs. Drive from data to<br>dynamic visuals and derive an actionable<br>insight into your business data. Avail 360°<br>view of your business by assembling,<br>processing, and analyzing the acquired<br>data. Access incomparable analytics from                                                                                                    | Dashboard Designer<br>Design, save and publish splendid visual<br>reports as dashboards. Display<br>informative progress report of any<br>business process containing series of<br>stunning visuals to denote informative<br>business data. Drag and drop<br>functionality to access a comprehensive                                                                                                    | BizViz Sentiment Analysis<br>BizViz Sentiment Analyzer is a text<br>analyzer that chases words with positive,<br>negative, or neutral connotation.<br>Empowered with Natural Language<br>Processing (NLP) and machine learning<br>algorithms the tool can identify, extract,<br>and exhibit sentiments out of any                                                                                                 |
| Big Data BizViz<br>Release 3.2 | anywhere, at any time on any device.<br>Business Story (Self-<br>service BI)<br>Go beyond the classic BI with our<br>ground-breaking tool, BizVtz Business<br>Story. Innovative yet easy, flawless but<br>rapid, and systematic yet spontaneous,<br>this visualization tool will make you go<br>'Wow for what it offers. Select relevant<br>data, generate immaculate views, and<br>concoct a perlinent insight into your<br>businessAll this on your ownIII | view of relevant KPIs regarding a business objective.<br>Predictive Analysis<br>Plan your next business move based on the reliable information instead of intuition. Let the power of advanced statistical analysis and machine learning technology take care of your business barriers. Access and apply consistently communicative predictive models to reduce the risk factor and maximize the future opportunities. | expressive text.<br>Equipped with ANEVV dictionary<br>('Affective Norms for English Words'), the<br>tool rates selected set of words in terms<br>of pleasure, activation, and dominance to<br>create a standard terminology for use in<br>studies of emotion and attention. Use<br>of dotter personalized text as subject<br>matter to be analyzed based on<br>measures of "pleasure" along with<br>"activation". |
|                                | Data Preparation                                                                                                    | 🌔 Geospatial Analysis                                                                                                    | Interact with a real audience and collect<br>reliable data in real time. Track unlimited                                                                                                    |
|                                | Experience a secure yet self-driven mode                                                                                                    | Access business information for the<br>distant geographic locations at the tip of                                                                                                    | questions and responses via BizViz<br>survey collectors. Analyze and Publish                                                                                                    |

- v) Click 'App Menu' option
- All the available plugins will be listed in the displayed window. vi)
- Click 'Data Preparation' vii)

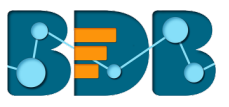

| Home             | Admin        | User r     |
|------------------|--------------|------------|
|                  | 2            | <b>E</b>   |
| Data Center      | Designer     | Survey     |
| <b>⇔⇔</b>        | C            |            |
| Sentiments       | Play         | Report     |
| <b>\$</b>        | ft<br>in g   |            |
| Data Preparation | Social Media | Predictive |
| 6                |              |            |
| GeoSpatial       |              |            |

- viii) Users will be redirected to the Data preparation landing page.
- ix) Users will find four major modules on the Data Preparation landing page:
  - a. My Workspace (Default Component)
  - b. Job
  - c. Trash
  - d. Scheduler

|      | Decision<br>Platform |                  | <br>• |   | ?  | + |
|------|----------------------|------------------|-------|---|----|---|
| Data | preperation 1.1.0    |                  |       | N | EW |   |
|      | My Workspace         | My Workspace (0) |       |   |    |   |
| ů    | Job                  |                  |       |   |    |   |
| Î    | Trash                |                  |       |   |    |   |
| S    | Scheduler            |                  |       |   |    |   |
|      |                      |                  |       |   |    |   |

This document will describe all the major components and the related workflows at details.

## 3.1.1. Forgot Password Option

Users are provided with an option to change the password.

- i) Navigate to the Login page.
- ii) Click 'Forgot Your Password?' option.

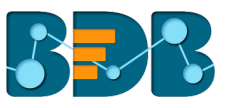

| We | elcome to  | Big Dat | a BizViz    | (BDB)  |
|----|------------|---------|-------------|--------|
|    | Email      |         |             |        |
|    | Password   |         |             |        |
|    | Enterprise |         | Forgot pass | sword? |
|    |            |         |             |        |
|    |            | Login   |             |        |
|    |            |         |             |        |

- iii) Users will be redirected to a new window.
- iv) Provide the email id that is registered with BDB to send the reset password link.
- v) Click 'Continue'

| Having trouble signing in                                                                         | n?                                             |
|---------------------------------------------------------------------------------------------------|------------------------------------------------|
| To reset your password, enter the email address<br>This can be your email address associated with | you use to sign in to BizViz.<br>your account. |
| Email address                                                                                     |                                                |
| Email address                                                                                     |                                                |
| CONTINUE                                                                                          |                                                |
|                                                                                                   |                                                |

vi) Users will be directed to select a space and continue.

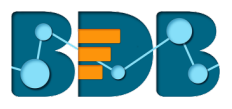

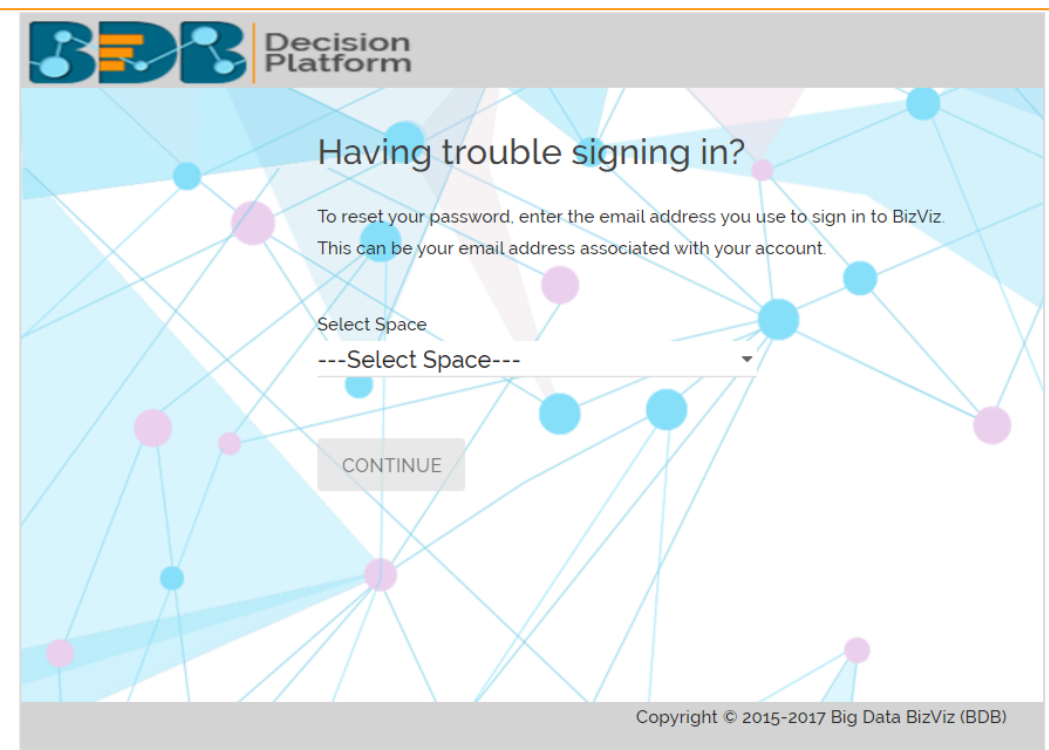

- vii) A reset password link will be sent through email.
- viii) Click on the link.
- ix) Users will be redirected to the 'Reset Password' page to set a new password.
  - a. Set a new password.
    - b. Confirm the newly set password.
    - c. Click 'RESET PASSWORD'

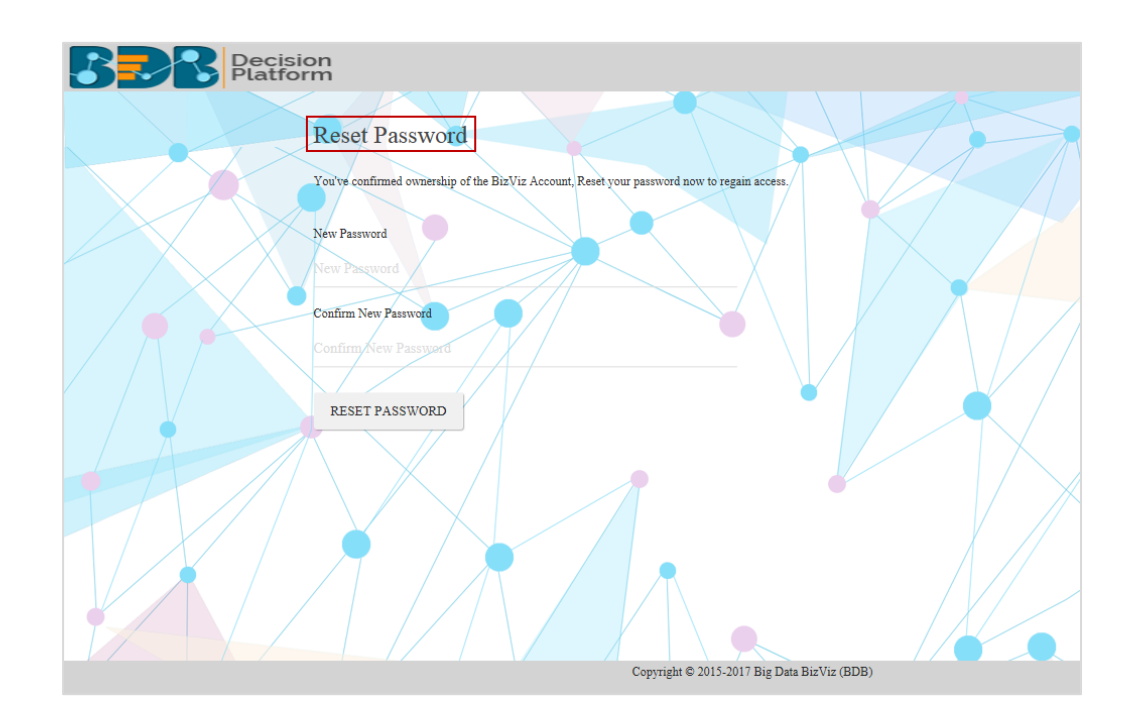

x) The password will be successfully reset.

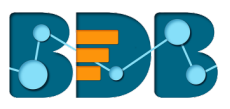

## 4. Basic Features

The landing page of Data Preparation launches workspace view. 'My Workspace' will be displayed by default.

#### 4.1. Workflow Editor

'My Workspace' is a placeholder for the workflows which are created using various data preparation components. Users can create the workflows using the workflow editor.

- i) Navigate to the 'Workspace' page.
- ii) Click 'New'

|      | Decision<br>Platform |                  | <br>1 | ?   | : |
|------|----------------------|------------------|-------|-----|---|
| Data | preperation 1.1.0    |                  |       | NEW |   |
|      | My Workspace         | My Workspace (0) |       |     |   |
| ů    | dof                  |                  |       |     |   |
| Î    | Trash                |                  |       |     |   |
| C    | Scheduler            |                  |       |     |   |
|      |                      |                  |       |     |   |

- iii) Users will be redirected to the 'Workflow Editor.'
- iv) The Workflow editor exposes users to 3 main aspects to autonomously prepare data:
  - a. Data
  - b. Transform
  - c. Merge

| Search Component | ← : ⊗ ⊡ ≔                                       |
|------------------|-------------------------------------------------|
|                  | Untitled Workflow                               |
|                  |                                                 |
|                  |                                                 |
| Input Output     |                                                 |
| TRANSFORM T      |                                                 |
| MERGE -          | Drad & drap your components here to get started |
|                  | Diag & diop your components here to get started |
|                  |                                                 |

- 4.2. Extracting Data: Full and Incremental
  - i) Navigate to the Workflow Editor.
  - ii) The 'Data' option will be selected by default.

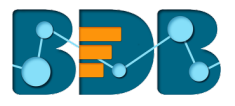

#### iii) Drag and Drop 'Input' component onto the workflow editor.

| Search Component | ← : ⊗ ⊟           |
|------------------|-------------------|
| DATA •           | Untitled Workflow |
| Input Output     |                   |
| TRANSFORM -      |                   |
| MERGE -          |                   |
|                  |                   |

- iv) Use right-click on the dragged input component
- v) A new window will be displayed to configure the input data.

| Search Component | ← : ⊗ ∎ :=                 |
|------------------|----------------------------|
| DATA •           | Untitled Workflow          |
|                  |                            |
| Input Output     | CONFIGURATION DATA PREVIEW |
| C TRANSFORM      | Select DataBase 👻          |
| MERGE -          |                            |
|                  | No DataSet Selected        |

vi) Select a database using the drop-down menu (At present only MYSQL, MSSQL, Oracle, and Google Sheet are supported).

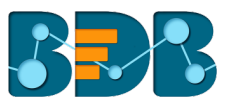

| P | Input 🖍      |              |
|---|--------------|--------------|
| C | ONFIGURATION | DATA PREVIEW |
|   |              |              |
|   | MYSQL        |              |
|   | MSSQL        |              |
|   | Oracle       |              |
|   | Google Sheet |              |

- vii) Selecting a database will redirect users to the list of query services based on the selected database.
- viii) Select a query service from the list.
- ix) The basic information of the database and query service will be displayed (By Default).

| Ð  | Input 🖌         |              |                |                    | 0     | Î      | ^ | × |
|----|-----------------|--------------|----------------|--------------------|-------|--------|---|---|
| со | NFIGURATION     | DATA PREVIEV | V              |                    |       |        |   |   |
|    | MYSQL           | •            | BASIC INFO     | SETTINGS           |       |        |   |   |
|    | Q, Sales        | ☑            | DataBase Name  | etl                |       |        |   |   |
|    |                 | A            | QueryName      | ETL_SalesReport    |       |        |   |   |
|    |                 | _            | DataSource Nam | eetl               |       |        |   |   |
|    | ETL_SALESREPORT |              | Query          | SELECT * FROM etl. | Sales | Report |   |   |

- x) Click the 'Settings' tab.
- xi) Users will be redirected to enable 'Increment Load' to access the recently updated data.
- xii) By enabling the 'Increment Load,' Users need to configure the following options:
  - a. 'Primary Key'- Select a primary key of the data source.
  - b. 'Delta Load'-Select a column of type timestamp or date or long which is updated whenever a a new row is inserted or updated in the data source. This column will be used to perform the 'Incremented Load'

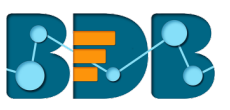

| □ Input ✓                  |                  |                 | (                  | 9 î        | ^   |
|----------------------------|------------------|-----------------|--------------------|------------|-----|
| CONFIGURATION DATA PREVIEW |                  |                 |                    |            |     |
| MYSQL 🗸                    | BASIC INFO       | s               |                    |            |     |
| Q Search Query Services    | Incremental Load |                 | <b>Q</b> Search Co | lumn       |     |
| ETL-FILTER-INPU            | Columns          | Туре            | Primary Key        | Delta Loa  | id  |
| ETL-GROUPBY-TES            | Data             | Data & Tima     | $\checkmark$       | $\bigcirc$ | *   |
| ETL-LOCATION               | Date             | Date & Time     |                    | Ū          | - 1 |
|                            | LocationId       | Whole<br>Number |                    |            | - 1 |
| ETL-SALESREPORT            | ProductId        | Whole           |                    |            | •   |

Note: Users can choose not to enable the increment load. In this case, the following details will be displayed, and the full data will be extracted.

| □→ Input 🖍                 |                  | 0 î ^           |
|----------------------------|------------------|-----------------|
| CONFIGURATION DATA PREVIEW |                  |                 |
| MYSQL -                    | BASIC INFO       |                 |
| Q Search Query Services    | Incremental Load | Q Search Column |
| 1                          | Columns          | Туре            |
| 1                          | Date             | Date & Time     |
| 10KDATA                    | LocationId       | Whole Number    |
| 10KDATA                    |                  |                 |

## 4.3. Loading Data

Users can load the extracted data into an elastic for visualization via the output component.

- i) Drag and drop the 'Output' component on the Workflow editor.
- ii) Connect it with the configured '**Input**' component.

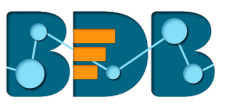

| DATA •        | Sample Data Preparation WF |
|---------------|----------------------------|
| Input Output  |                            |
| 😓 TRANSFORM 🗸 |                            |
| Merge •       |                            |
|               |                            |

- iii) Click on the 'Output' component to display the 'CONFIGURATION' option.
- iv) Users will get the following options:
  - a. Elastic
  - b. RDBMS
- v) Select an option and configure it

| Ð  | Output 🖍    |                    |   |
|----|-------------|--------------------|---|
| CO | NFIGURATION | DATA PREVIEW       | / |
|    |             |                    |   |
|    | Connector   | Elastic            | • |
|    | Connector   | Elastic<br>Elastic | • |

#### a. Configuring Elastic

- i. Select a resource using the drop-down menu (for the Elastic writer)
- ii. Enable 'Select Mapping ID' option-By enabling this choice users will be redirected to select a mapping id from the 'Mapping id' drop-down menu.

| - Output 🖌                          |                     |
|-------------------------------------|---------------------|
| CONFIGURATION                       | DATA PREVIEW        |
| Select resource<br>ETL-Sales Report | ✓ Select Mapping ID |

Note: If the 'Select Mapping Id' option is enabled, users will be asked to configure the mapping id using the drop-down menu:

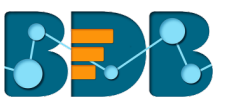

| - Output 🖍                                                                                                    | 0 | Î | ^ | × |
|----------------------------------------------------------------------------------------------------|---|---|---|---|
| CONFIGURATION DATA PREVIEW                                                                                                    |   |   |   |   |
| Select resource Mapping Id etLincdemo17aug Select Mapping ID dob                                                                                                    |   |   |   |   |
| Or<br>b. Configuring RDBMS<br>i. Select a Data Source Type<br>ii. Select Data Source Name<br>iii. Select Database Name<br>iv. Select Table Name<br>v. Select 'ADD' + option to Create a New Table |   |   |   |   |
| - Output 🖍                                                                                                    |   |   |   |   |
| CONFIGURATION DATA PREVIEW                                                                                                    |   |   |   |   |
|                                                                                                    |   |   |   |   |
| Connector RDBMS -                                                                                                    |   |   |   |   |
| CONFIGURATION PROJECTION                                                                                                    |   |   |   |   |
| Select Data Source Type '                                                                                                    |   | • |   |   |
| Select Database Name '                                                                                                    |   | • | ÷ |   |
| <ul> <li>vi. Choose Table Operation</li> <li>1. Overwrite</li> <li>2. Append</li> <li>3. Upsert</li> <li>vii. Click 'APPLY'</li> </ul>                                                            |   |   |   |   |
| Choose Table Operation<br>Overwrite Operation<br>Append OUpsert                                                                                                    |   |   |   |   |

## 4.4. Saving a Workflow

Users are provided with two options to save a workflow.

- i)
- Click the 'Save' option **a** A new window pops-up to redirect the user to save the workflow. ii)

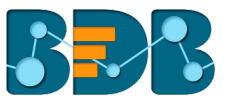

- a. Enter a Workflow name
- b. Enter Description (Optional)
- c. Select or Add a Workspace

iii) Click 'Save'

| Save Workflow                                                      | × |
|--------------------------------------------------------------------|---|
| Workflow Name * Sales Report                                       |   |
| If you want, you can add a description to explain what you changed |   |
| Description                                                        |   |
| Workspace       Sample Workspace                                   |   |
| CANCEL SAVI                                                        | E |
|                                                                    |   |

#### 4.5. Run Preview

Users can run the created workflow without affecting their production system through '**Run Preview**' option. Users need to save the workflows to get the 'Run Preview' option.

- i) After saving a workflow, Users will be able to access more options on the workflow editor toolbar.
- ii) Click 'Run Preview' option 🕨
- iii) The ongoing execution process will be displayed through a continuous blue line.
- iv) Users will get notified about the beginning and end of the execution process by pop-up messages.
- v) After the execution gets completed a green tick mark will be displayed. The input data with a green mark is ready to preview.

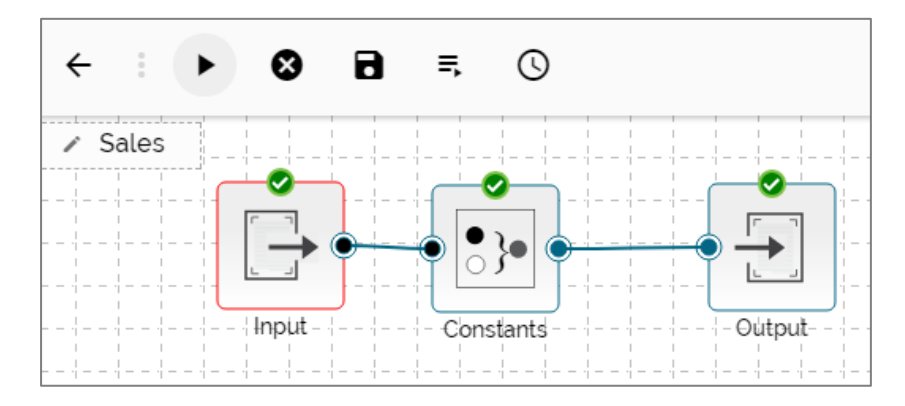

vi) Open 'Data Preview' by clicking the input component to view the preview of the extracted data.

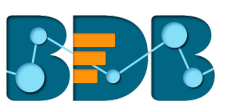

| 🕞 Input 🖍     |              |         | @ ī                          | <b>^</b> ×   |
|---------------|--------------|---------|------------------------------|--------------|
| CONFIGURATION | DATA PREVIEW |         |                              |              |
| dob           | age          | sal     | joiningdateandtime           | delta_status |
| 1994-05-05    | 23           | 3000.92 | 2017-05-31T15:23:12.000+0530 | insert       |
| 1993-09-23    | 24           | 3900.92 | 2017-03-21T15:43:12.000+0530 | insert       |
| 1994-09-23    | 23           | 3000.92 | 2016-04-21T17:43:12.000+0530 | insert       |
| 1992-07-23    | 27           | 4900.92 | 2014-05-21T16:43:12.000+0530 | insert       |
| 1980-09-23    | 40           | 2300.92 | 2017-02-21T23:13:12.000+0530 | insert       |

## 4.6. Save and Execute

By using the 'Save and Execute' option = users can save and write a workflow in the metadata to create a datastore out of it.

- i) Click the 'Save' option.
- ii) A new window pops-up to redirect the user to save the workflow.
  - a. Enter a Workflow name
  - b. Enter Description (Optional)
  - c. Select or Add a Workspace
- iii) Click 'Save.'

| Save Workflow                              | >                                  |
|--------------------------------------------|------------------------------------|
| Workflow Name '                            |                                    |
| Sales Report                               |                                    |
|                                            |                                    |
| If you want, you can add a descrip         | otion to explain what you changed. |
| Description                                |                                    |
|                                            |                                    |
| Workspace '                                |                                    |
| Workspace '<br>Sample Workspace            | • <b>+</b>                         |
| Workspace <sup>-</sup><br>Sample Workspace | - +                                |

## 4.7. Schedule a Workflow

Users can schedule a created workflow for data refresh.

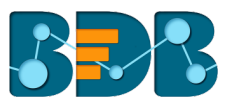

- i) Create a workflow.
- ii) Save and run the workflow.
- iii) Click the 'Scheduler' icon.
- iv) Click a range of time.
- v) Fill in the required details for the selected time range. E.g. The below-given image displays scheduler configuration details for the 'Daily' option.
- vi) Click 'Schedule.'

| ← : ▶ ⊗ ₪ =, ⊙                                    |       |
|---------------------------------------------------|-------|
| Sample Data Preparation Workflow                  |       |
| Schedule Workflow                                 | ×     |
| DAILY WEEKLY MONTHLY YEARLY                       |       |
| Every 1 day(s)                                    |       |
| O Every Week Day                                  |       |
| Start time $_{12}$ $\checkmark$ : 00 $\checkmark$ |       |
|                                                   |       |
| CANCEL SCH                                        | EDULE |

vii) The selected workflow will be scheduled.

#### 4.8. Job

Users can see the job status for the saved workflows.

- i) Navigate to the Data Preparation landing page.
- ii)  $Click \equiv$  icon from the workflow editor.
- iii) Click 'Job'
- iv) Users will be displayed the job details in a table.

|                                                                                                    | My Workspace       | Jobs (78)      |                       |                                | Q Search |                            | Job                                                                          |
|----------------------------------------------------------------------------------------------------|--------------------|----------------|-----------------------|--------------------------------|----------|----------------------------|------------------------------------------------------------------------------|
| â                                                                                                    | Job                | ∱ JOB↑         | EXEC START TIME ↑     | LAST UPDATED DATE $\downarrow$ | STATUS 🛧 | ÷                          | DETAILS                                                                      |
| The second second se | Trash<br>Scheduler | SALES REPORT   | 9/28/2017, 3:31:42 PM | 9/28/2017. 3:31:46 PM          | FINISHED | •                          | ExecutionId 135397376<br>Execution Mode Execute<br>Elapsed Duration 00:00:04 |
|                                                                                                    |                    | ➡ SALES REPORT | 9/28/2017, 2:48:42 PM | 9/28/2017. 2:48:46 PM          | FINISHED | 0<br>0<br>0                |                                                                              |
|                                                                                                    |                    | ▶ SN           | 9/13/2017, 4:01:21 PM | 9/13/2017, 4:01:22 PM          | FAILED   | 0<br>0<br>0<br>0<br>0<br>0 |                                                                              |
|                                                                                                    |                    | WORKFLOW1      | 8/25/2017. 5:24:53 PM | 8/25/2017. 5:24:58 PM          | FINISHED | 0<br>0<br>0<br>0           |                                                                              |
|                                                                                                    |                    | WORKFLOW1      | 8/25/2017. 5:22:40 PM | 8/25/2017. 5:22:47 PM          | FINISHED | 0<br>0<br>0<br>0<br>0      |                                                                              |
|                                                                                                    |                    |                | R/34/3047 7:38:50 DM  | R /34 /3047 7-38-04 DM         |          | 0                          |                                                                              |
|                                                                                                    |                    |                | < 1 2                 | 3 4 >>>                        |          |                            |                                                                              |

Note: The execution details will be displayed on the right-hand side of the 'Job' page. Users need to click on the 'STATUS' of a job using the list of the jobs.

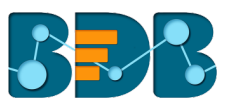

## 4.9. Trash

The '**Trash**' folder is provided to store all the deleted workflows and workspaces. Users can restore the deleted workflows and workspaces using this folder.

- i) Click on the **'Trash'** option.
- ii) Users will be redirected to see all the deleted files and folders under the trash folder.
- iii) Click 'Restore' to restore the selected workflow/workspace.
- iv) Click 'Delete' to permanently delete the selected workflow/workspace.

Note: Other options provided on the workflow editor are as described below:

| Icons  | Name                        | Description                                                                                           |
|--------|-----------------------------|----------------------------------------------------------------------------------------------------|
| ← or ■ | Hide and Show<br>Components | Hides or shows the components on the left-hand side.                                                  |
| 8      | Clear Workflow              | Clears the current workflow from the workflow editor.                                                 |
| 8      | Save                        | Saves a workflow                                                                                      |
|        | Navigator                   | Redirects Users to the following<br>hyperlinks:<br>1. Workspace<br>2. Job<br>3. Trash<br>4. Scheduler |

## 5. Transform

### 5.1. Constants

Users can give a corresponding valid constant value for each type of column.

- i) Navigate to the Workflow editor.
- ii) Connect the 'Constants' component to the configured input dataset and output component.

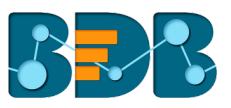

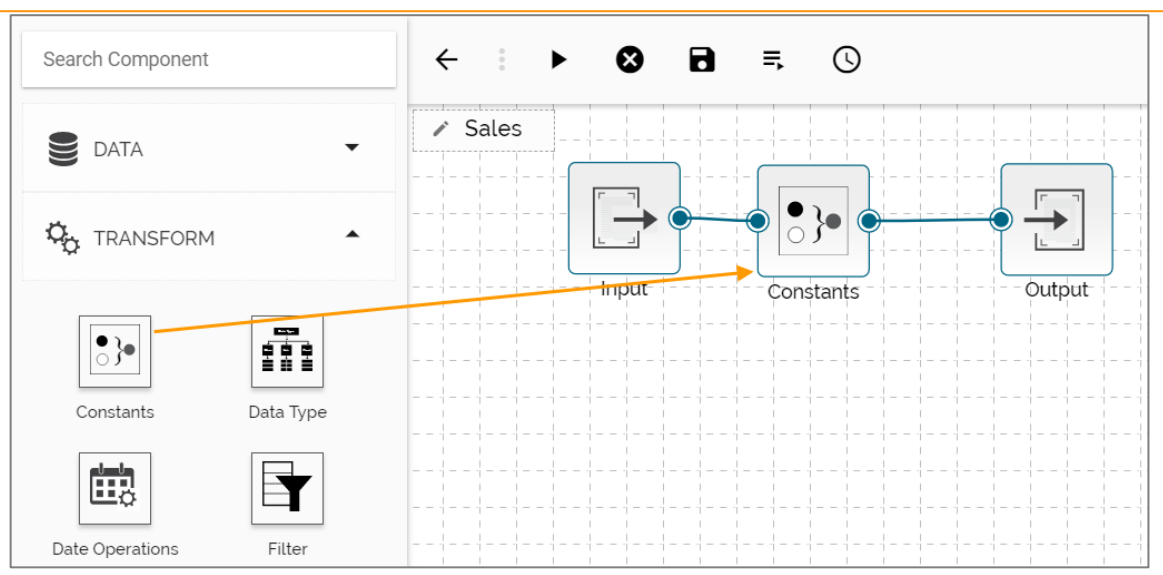

iii) Configure the required details for the 'Constants' component:

- a. Column Name: Select columns from input data
- b. Column Type: Set column type using the drop-down menu
- c. Constant: Set a constant value
- d. Remove: Click the 'Remove' icon to remove the added constant information.

| •}• | Constants 🖌                                      |                                   |                                  |         | 0 | Î | ^ | × |
|-----|--------------------------------------------------|-----------------------------------|----------------------------------|---------|---|---|---|---|
| CO  | NFIGURATION DATA PREVIE                          | W                                 |                                  |         |   |   |   |   |
|     | Column Name*<br>(Select columns from input data) | Column Type*<br>(Set column type) | Constant<br>(Set constant value) |         |   |   |   |   |
|     | Date                                             | Date 🗸                            | [current date]                   | \$<br>× |   |   |   |   |
|     | ADD NEW COLUMN                                   |                                   |                                  |         |   |   |   |   |

- iv) Save the workflow.
- v) Run/Execute the workflow.

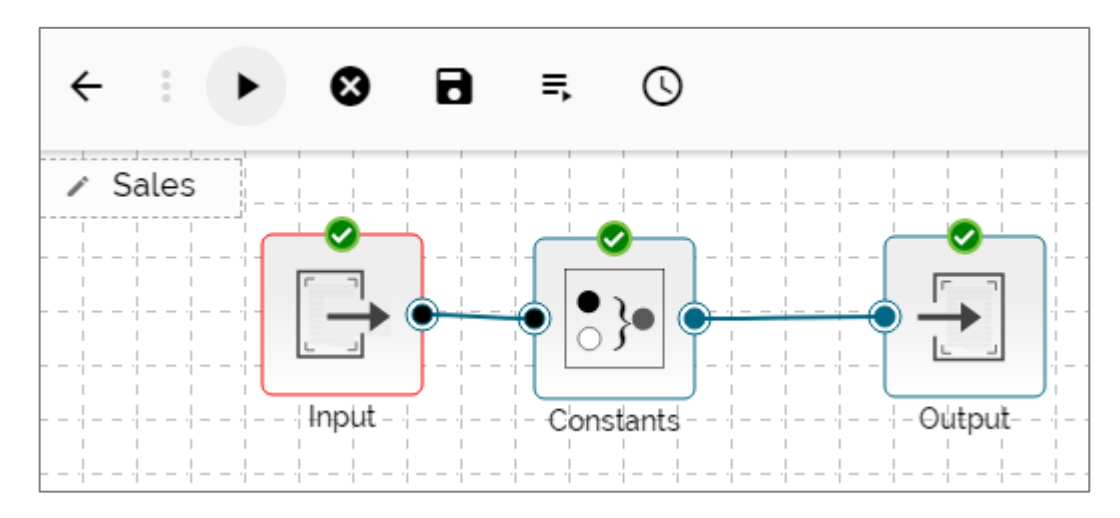

vi) The set constant value will be applied to the selected column in the output dataset.

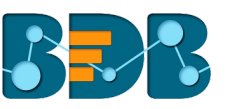

| - Output 🎤    |              |           |          | 0 i ^      |
|---------------|--------------|-----------|----------|------------|
| CONFIGURATION | DATA PREVIEW |           |          |            |
| Loca          | tionId       | ProductId | Quantity | Date       |
| 25            |              | 13        | 7536     | 2017-09-28 |
| 30            |              | 17        | 6786     | 2017-09-28 |
| 58            |              | 5         | 9315     | 2017-09-28 |
| 26            |              | 2         | 2157     | 2017-09-28 |
| 40            |              | 10        | 6000     | 2017-09-28 |

## 5.2. Data Type

Users can change the data type of the selected columns by using the 'Date Type.'

- i) Navigate to the Workflow editor.
- ii) Connect the 'Data Type' component to the configured input dataset and output component.

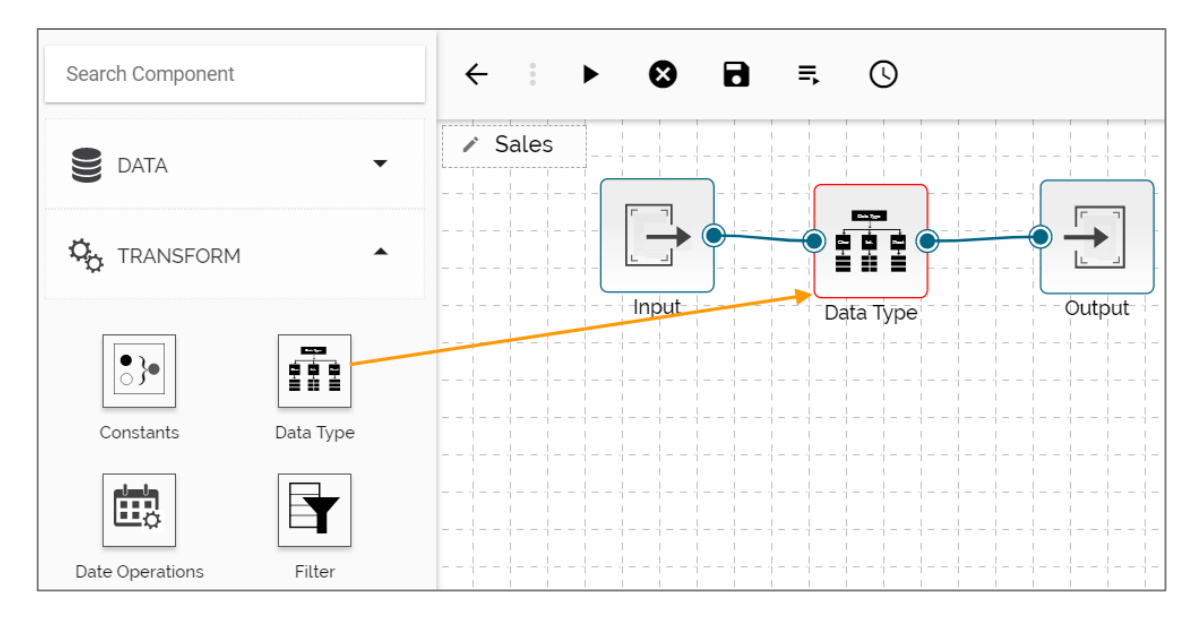

iii) Select the columns and change the column data type using the drop-down menu.

- a. Column Name: Select columns from input data
- b. Data Type: Change column data type
- c. Date Format: Select source date format

E.g. In this case, the column data type has been changed from 'Date & Time' to 'Date.'

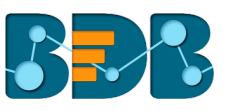

|    | Data Type 🖌                                      |                                              |                                               | 0 | Î | ^ | × |
|----|--------------------------------------------------|----------------------------------------------|-----------------------------------------------|---|---|---|---|
| со | NFIGURATION DATA PREVI                           | EW                                           |                                               |   |   |   |   |
|    | Column Name*<br>(Select columns from input data) | Data Type<br>(Change<br>column data<br>type) | Date Format<br>(Select source date<br>format) |   |   |   |   |
|    | SalesId [Whole Number] -                         | Text 👻                                       |                                               | × |   |   |   |
|    | Date [Date & Time]                               | Date 🗸                                       |                                               | × |   |   |   |
|    | ADD COLUMN REMOVE ALL                            | COLUMNS                                      |                                               |   |   |   |   |

- Save the workflow. iv)
- Run/Execute the workflow. V)
- vi)
- Compare the data previews of the input and output datasets. a. Input Data Preview: The 'Date' column is displayed in the original data type.

| 🕞 Input 🗸     |              |           |          | <b>@ î ∧</b> ×                   |
|---------------|--------------|-----------|----------|----------------------------------|
| CONFIGURATION | DATA PREVIEW |           |          |                                  |
| SalesId       | LocationId   | Productid | Quantity | Date                             |
| 1535978       | 25           | 13        | 7536     | 2017-09-<br>14T17:47:04.000*0530 |
| 1535979       | 30           | 17        | 6786     | 2017-09-<br>14T17:47:04.000*0530 |
| 1535980       | 58           | 5         | 9315     | 2017-09-<br>14T17:47:04.000*0530 |
| 1535981       | 26           | 2         | 2157     | 2017-09-<br>14T17:47:04.000+0530 |
| 1535982       | 40           | 10        | 6000     | 2017-09-<br>14T17:54:04.000*0530 |
| 1535983       | 40           | 9         | 6000     | 2017-09-<br>14T17:47:04.000*0530 |

b. Output Data Preview: The data type of the 'Date' column will be changed.

| ⊖ Output 🗸    |              |           |          | <b>9</b> î ^ |
|---------------|--------------|-----------|----------|--------------|
| CONFIGURATION | DATA PREVIEW |           |          |              |
| Salesid       | LocationId   | Productid | Quantity | Date         |
| 1535978       | 25           | 13        | 7536     | 2017-09-28   |
| 1535979       | 30           | 17        | 6786     | 2017-09-28   |
| 1535980       | 58           | 5         | 9315     | 2017-09-28   |
| 1535981       | 26           | 2         | 2157     | 2017-09-28   |
| 1535982       | 40           | 10        | 6000     | 2017-09-28   |
| 1535983       | 40           | 9         | 6000     | 2017-09-28   |

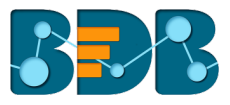

### 5.3. Date Operations

Users can perform various operations of dates addition/subtraction with integers or other dates. It also allows extraction of parts of dates like day-part, month part, etc.

- i) Navigate to the Workflow editor.
- ii) Connect the 'Date Operations' component to the configured input dataset and output component.

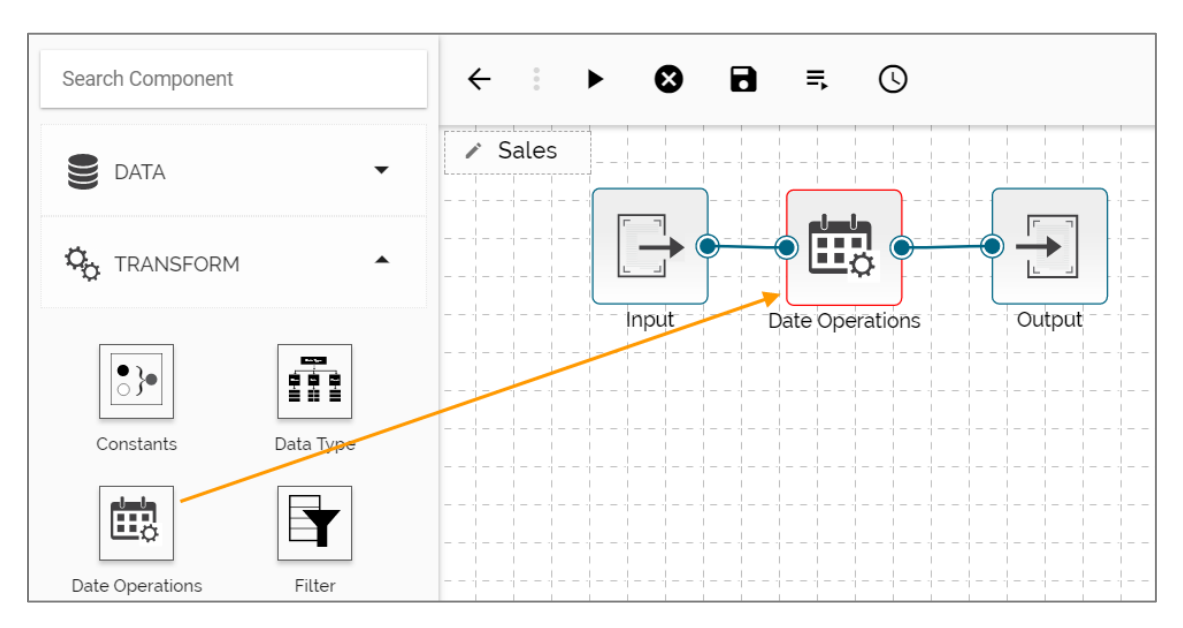

- iii) Configure the 'Date Operations' component as described below:
  - a. Column Name: Enter the New Column Name
  - b. Operations: Select one operation using the drop-down menu.
  - c. Column/Value: Select a column or value for operations.
    - i. By selecting 'column' option, the column drop-down menu will be displayed.
    - ii. By selecting the 'value' option, users will be redirected to enter a value.

| t  | Date Operation                    | ns 🖊 |                                       |                    |                 |                                  |          |   | •               | 2    | Î     | ^ | × |
|----|-----------------------------------|------|---------------------------------------|--------------------|-----------------|----------------------------------|----------|---|-----------------|------|-------|---|---|
| co | ONFIGURATION                      | DAT  | A PREVIEW                             |                    |                 |                                  |          |   |                 |      |       |   |   |
|    | Column Name"<br>(New column name) |      | Operation*<br>(Select date operation) | Colum<br>(Select o | n / Vi<br>colum | 'alue"<br>m/value for operation) |          |   |                 |      |       |   |   |
|    | Next Date                         |      | Add months to d 👻                     | Colu               | •               | Date [Date & Time]               | ▪ ⊕ Colu | • | SalesId [ Whole | Numb | er] 🔻 | × |   |
|    | ADD NEW COLUM                     | ИN   |                                       |                    |                 |                                  |          |   |                 |      |       |   |   |

- iv) Save the workflow.
- v) Run/Execute the workflow.
- vi) The new column, 'Next Date' will be added in the output dataset. Users can view it in the output data preview.

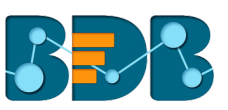

| 🔁 Output 🖍       |            |          |                                  | 0 î        | ^ |
|------------------|------------|----------|----------------------------------|------------|---|
| CONFIGURATION DA | TA PREVIEW |          |                                  |            |   |
| LocationId       | ProductId  | Quantity | Date                             | Next Date  |   |
| 25               | 13         | 7536     | 2017-09-<br>14T17:47:04.000*0530 | □015-11-14 |   |
| 30               | 17         | 6786     | 2017-09-<br>14T17:47:04.000*0530 | □015-12-14 |   |
| 58               | 5          | 9315     | 2017-09-<br>14T17:47:04.000*0530 | □016-01-14 |   |
| 26               | 2          | 2157     | 2017-09-<br>14T17:47:04.000*0530 | □016-02-14 |   |
| 40               | 10         | 6000     | 2017-09-<br>14T17:54:04.000*0530 | □016-03-14 |   |
| 40               | 9          | 6000     | 2017-09-<br>14T17:47:04.000*0530 | □016-04-14 |   |

## 5.4. Filter

Users can filter the input dataset by specifying conditional expressions using the '**Filter**' transform. Multiple filter conditions can be imposed in the same transform. The following table lists the map of data types and permissible filter conditions.

- i) Navigate to the Workflow editor.
- ii) Connect the 'Filter' component to the configured input dataset and output component.

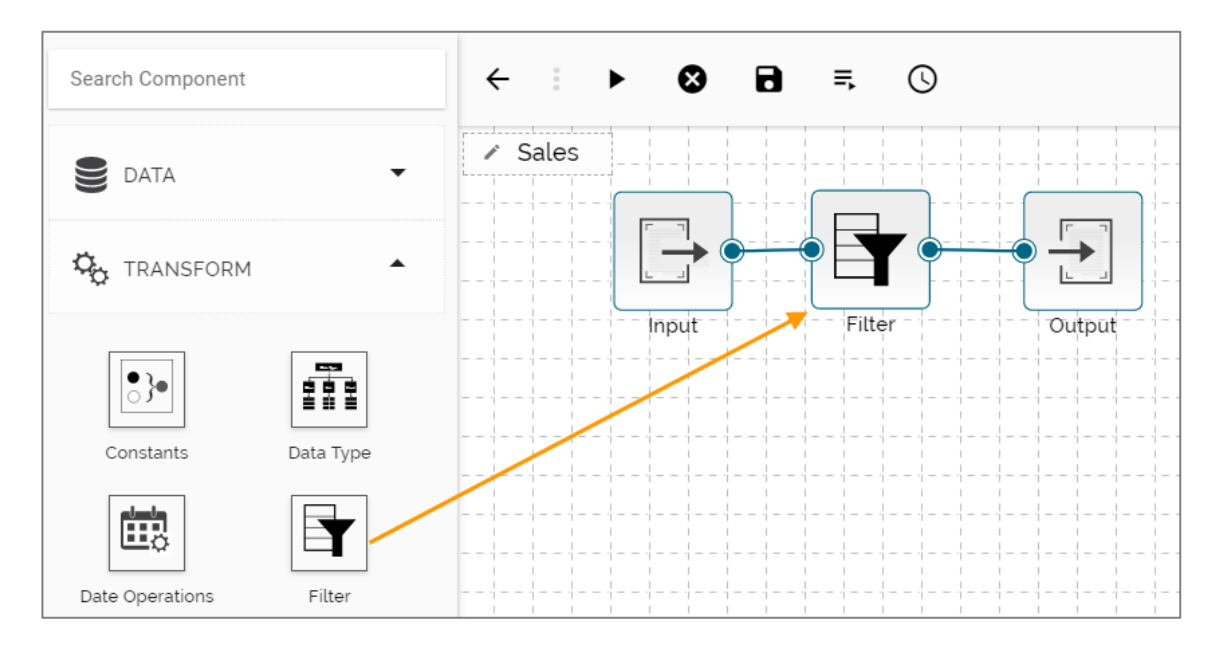

iii) Configure the 'Filter' Component as described below:

- a. Column Name: Select a column from the drop-down menu
- b. Operation: Select an operation from the drop-down menu
- c. Type: Select one option out of 'Column' or 'Value.'
- d. Compare: Enter/Select a value to compare with

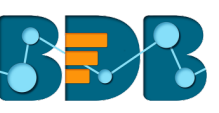

| Filter 🖌                        |                                  |                                        |                                             | 0 | Î | ^ |
|---------------------------------|----------------------------------|----------------------------------------|---------------------------------------------|---|---|---|
| NFIGURATION DATA                | A PREVIEW                        |                                        |                                             |   |   |   |
| Column Name*<br>(Choose column) | Operation*<br>(Select operation) | Type*<br>(Select column/value<br>type) | Compare*<br>(Enter/Select value to compare) |   |   |   |
| Locational Number]              | Equals                           | ▼ Value ▼                              | 25                                          |   |   | × |

- iv) Save the workflow.
- v) Run the workflow.
- vi) The output data will be filtered as per the applied conditions.

| Output 🖍                |            |           |          | 0 î ^                        |
|-------------------------|------------|-----------|----------|------------------------------|
| CONFIGURATION DATA PREV | VIEW       |           |          |                              |
| SalesId                 | LocationId | ProductId | Quantity | Date                         |
| 1535978                 | 25         | 13        | 7536     | 2017-09-14T17:47:04.000*0530 |
| 1536072                 | 25         | 3         | 9687     | 2017-09-14T17:48:42.000+0530 |

#### 5.5. Formula Fields

Users can perform most common arithmetic operations (add, subtract, multiply and divide) on constants and columns.

- i) Navigate to the Workflow editor.
- ii) Connect the 'Formula Fields' to the configured input dataset and output component.

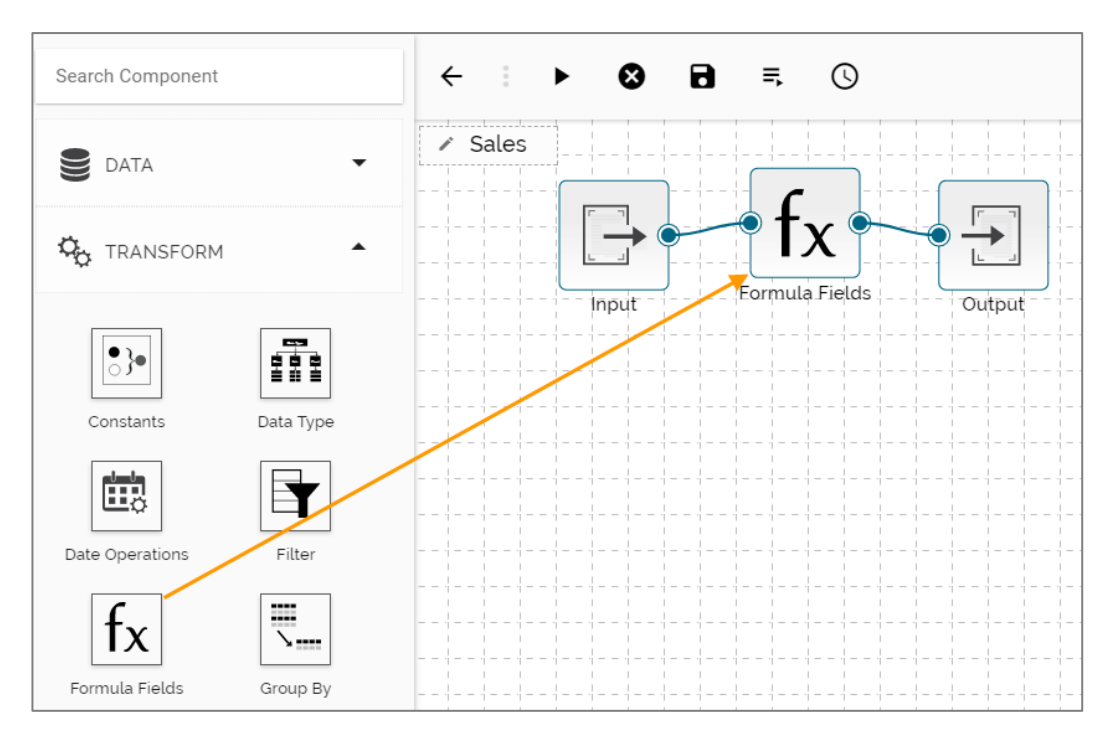

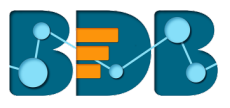

- iii) Configure the 'Formula' component as described below:
  - a. Column Name: Enter a name for the formula column
  - b. Calculation Type: Select a calculation type using the drop-down menu
  - c. Select Columns for Calculation: Select columns to be used in the calculation. Users can choose either a column or enter a value to complete the calculation process. E.g. In this case, the value option is chosen.

| fx | Formula Fields 🖌                                |                                        |   |                                                                              | 0 | Î |
|----|-------------------------------------------------|----------------------------------------|---|------------------------------------------------------------------------------|---|---|
| C  | ONFIGURATION DATA                               | PREVIEW                                |   |                                                                              |   |   |
|    | Column Name*<br>(Name of new formula<br>column) | Calculation Type'<br>(Set column type) |   | Select Columns for Calculation<br>(Select columns to use in the calculation) |   |   |
|    | Formula col                                     | Addition                               | • | Colu Salesid (Whole Number) - Value - 25                                     |   | × |
|    | ADD NEW COLUMN                                  |                                        |   |                                                                              |   |   |

- iv) Save the workflow.
- v) Run the workflow.
- vi) The calculated column will be added in the output dataset.

| CONFIGURATION | ATA PREVIEW |           |          |                              | 0 î            |
|---------------|-------------|-----------|----------|------------------------------|----------------|
| Salesid       | LocationId  | Productid | Quantity | Date                         | Formula column |
| 1535978       | 25          | 13        | 7536     | 2017-09-14T17:47:04.000+0530 | 1536003        |
| 1535979       | 30          | 17        | 6786     | 2017-09-14T17:47:04.000+0530 | 1536009        |
| 1535980       | 58          | 5         | 9315     | 2017-09-14T17:47:04.000+0530 | 1536038        |
| 1535981       | 26          | 2         | 2157     | 2017-09-14T17:47:04.000+0530 | 1536007        |
| 1535982       | 40          | 10        | 6000     | 2017-09-14T17:54:04.000+0530 | 1536022        |
| 1535983       | 40          | 9         | 6000     | 2017-09-14T17:47:04.000+0530 | 1536023        |
| 1535984       | 52          | 5         | 7346     | 2017-09-14T17:47:04.000+0530 | 1536036        |

#### 5.6. Group By

The '**Group By**' feature allows multiple aggregations on the same or different columns. Users can obtain multiple aggregations in the same transform. The aggregated values are added to a new column.

- i) Navigate to the Workflow editor.
- ii) Connect the 'Group By' component to the configured input dataset and output component.

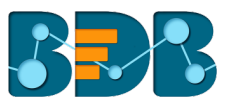

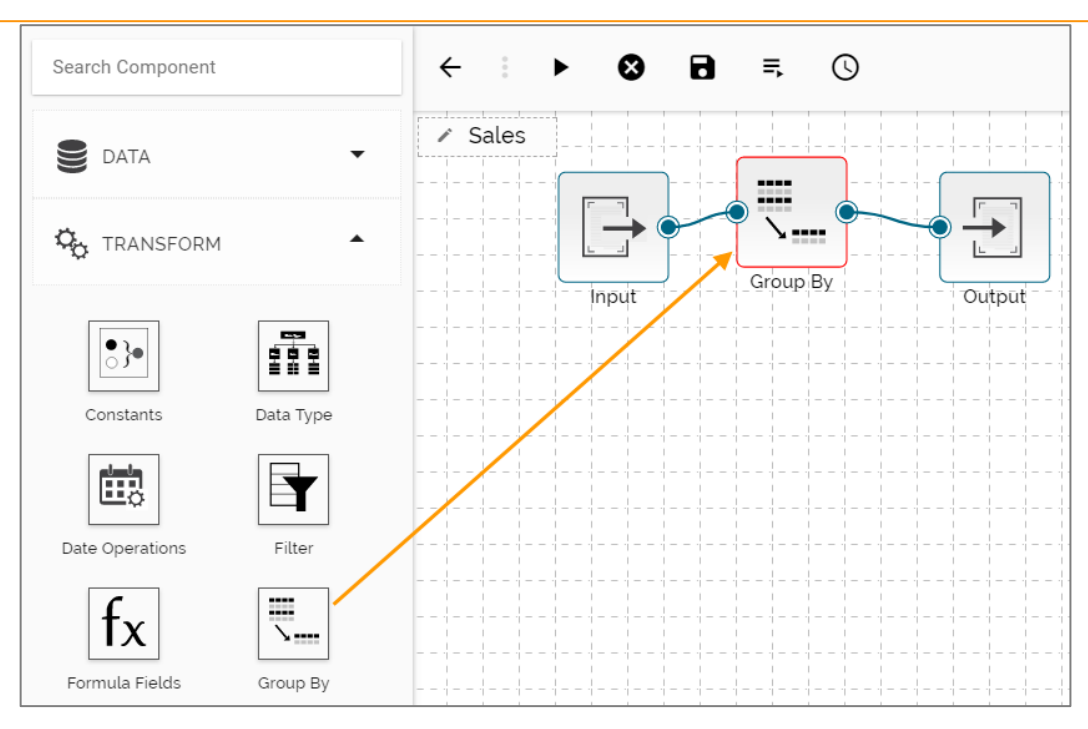

- iii) Configure the 'Group By' component as described below:
  - a. Column Name: Choose a column from the drop-down menu.
  - b. New Column: Enter a title for the aggregate column.
  - c. Column Aggregate: Select a column from the drop-down menu to apply aggregation.
  - d. Aggregate Type: Select an aggregation operation from the drop-down menu.

| Group By 🖍                        |              |                                           |                | 01                                              | ^ |
|-----------------------------------|--------------|-------------------------------------------|----------------|-------------------------------------------------|---|
| CONFIGURATION                     | DATA PREVIEW |                                           |                |                                                 |   |
| Column Name*<br>(Choose column)   | Field Name   |                                           |                |                                                 | × |
|                                   | LocationId   |                                           |                |                                                 |   |
| New Column*<br>(Aggregate column) |              | Column Aggregate<br>(Select column to agg | regate)        | Aggregate Type*<br>(Select aggregate operation) |   |
| Max                               |              | ProductId                                 | [Whole Number] | Maximum 🗸                                       | × |
| ADD NEW COLUM                     | Ν            |                                           |                |                                                 |   |

- iv) Save the workflow.
- v) Run the workflow.
- vi) The aggregated column will be displayed in the output data preview.

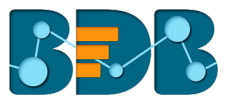

| - | → Output 🖍                 |     |
|---|----------------------------|-----|
|   | CONFIGURATION DATA PREVIEW |     |
|   | LocationId                 | Max |
|   | 46                         | 21  |
|   | 18                         | 8   |
|   | 38                         | 13  |
|   | 58                         | 5   |
|   | 77                         | 21  |

Note: The supported data types and aggregate operations are displayed in the following table:

| Data Type       | Aggregate                          |
|-----------------|------------------------------------|
| Text            | Count                              |
|                 | Count Including NULLs              |
|                 | Count Distinct Values              |
|                 | First Non-Null Value               |
|                 | Last Non-Null Value                |
|                 | First Value                        |
|                 | Last Value                         |
|                 | Combine Strings Separated by Comma |
| Date            | Minimum                            |
| Date Time       | Maximum                            |
|                 | Count                              |
|                 | Count Including Nulls              |
|                 | Count Distinct Values              |
|                 | First Non-Null Value               |
|                 | Last Non-Null Value                |
|                 | First Value                        |
|                 | Last Value                         |
| Whole Number    | Sum                                |
| Decimal         | Average                            |
| Decimal (Fixed) | Minimum                            |
|                 | Maximum                            |
|                 | Standard Deviation                 |
|                 | Count                              |
|                 | Count Including NULLs              |

## 5.7. Mapping

Users should be able to select, remove or rename columns in the input dataset to fit the structure of the sink.

- i) Navigate to the Workflow editor
- ii) Connect the 'Mapping' component to the configured input dataset and output component

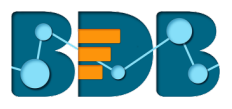

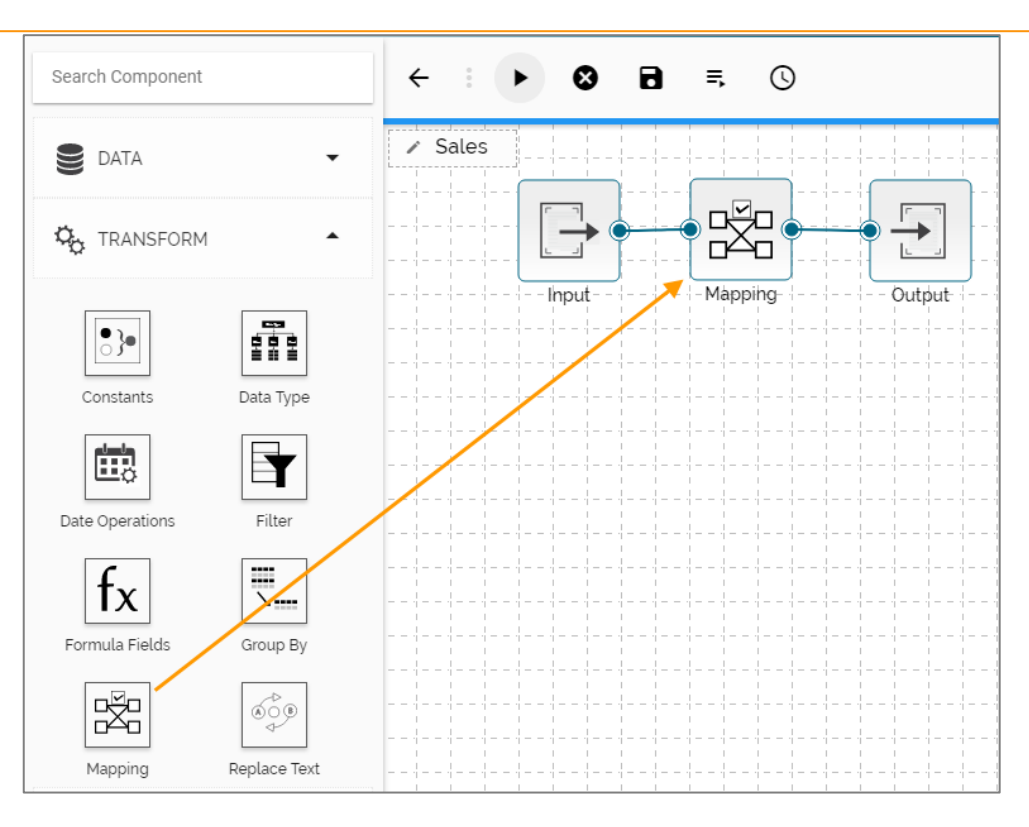

- iii) Configure the '**Mapping**' component:
  - a. Column Name: Select a Column from the input data using the drop-down menu
  - b. Rename: Rename the selected column of the input data
  - c. ADD Column: Click this option to add one more column from the input dataset
  - d. ADD ALL COLUMNS: Click this option to map all the columns from the input dataset
  - e. REMOVE ALL COLUMNS: Click this option to remove all the added columns for mapping

| 🗄 Mapping 🖍                               |                    |                          |   |
|-------------------------------------------|--------------------|--------------------------|---|
| CONFIGURATION                             | TA PREVIEW         |                          |   |
| Column Name*<br>(Select columns from inpu | t data)            | Rename<br>(Set new name) |   |
| LocationId                                | [Whole Number]     | Location Name            | × |
| ADD COLUMN AD                             | DALL COLUMNS REMOV | E ALL COLUMNS            |   |

- iv) Save the workflow
- v) Run the workflow
- vi) The aggregated column will be displayed in the output data preview

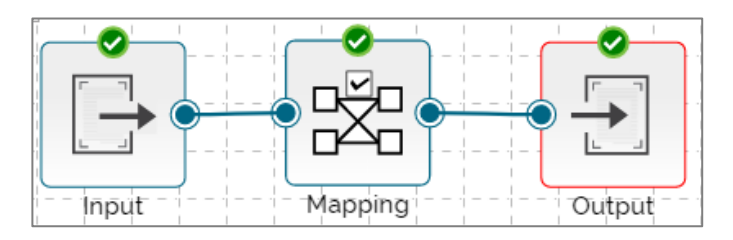

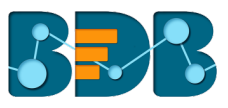

#### vii) The aggregated column will be displayed in the output data preview

| Output 🖍      |              |
|---------------|--------------|
| CONFIGURATION | DATA PREVIEW |
| Location Name |              |
| 25            |              |
| 30            |              |
| 58            |              |
| 26            |              |
| 40            |              |

## 5.8. Replace Text

Users can search by whole word, sensitive to case, search for special values like NULL or empty strings, or use regular expressions, and then replace with any given constant values or even empty strings. Only text columns can be transformed using this component. Users can replace text for the multiple text columns.

- i) Navigate to the Workflow editor.
- ii) Connect the '**Replace Text**' component with the configured Input dataset and Output component.

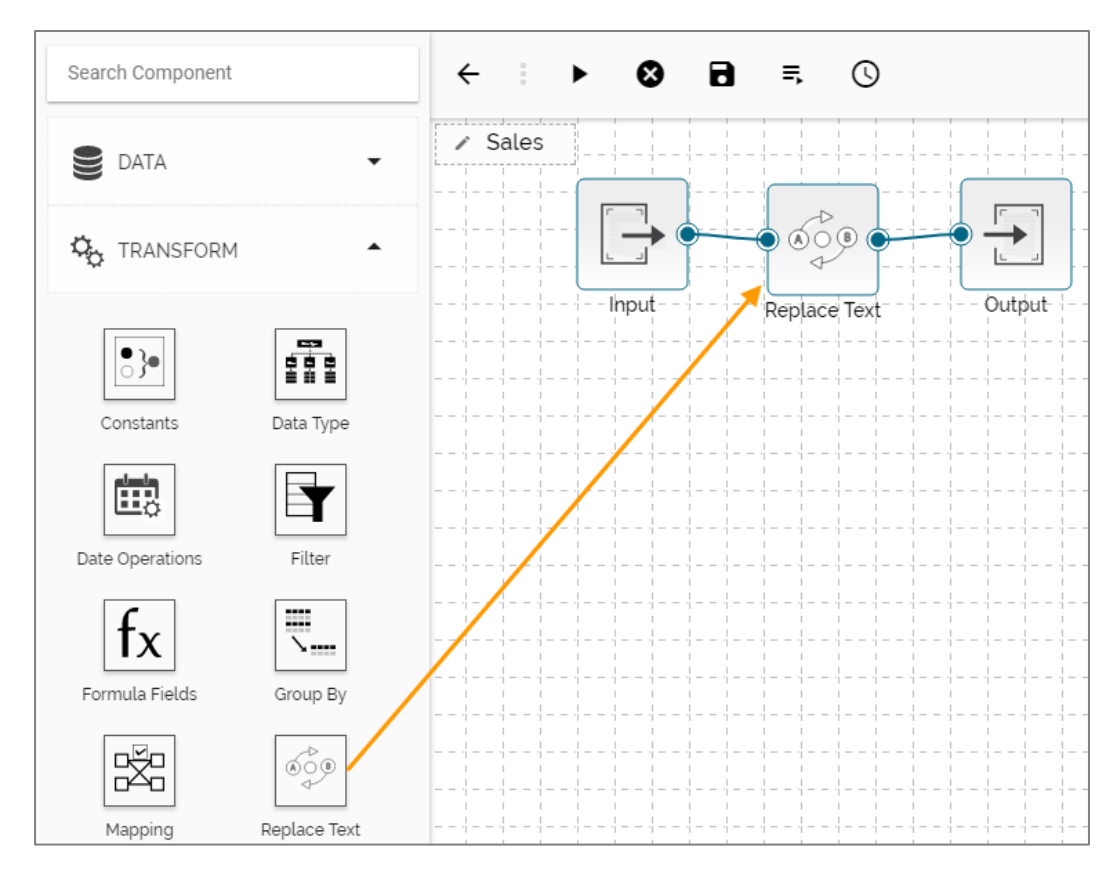

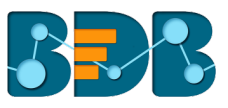

#### iii) Run the workflow to preview the input data.

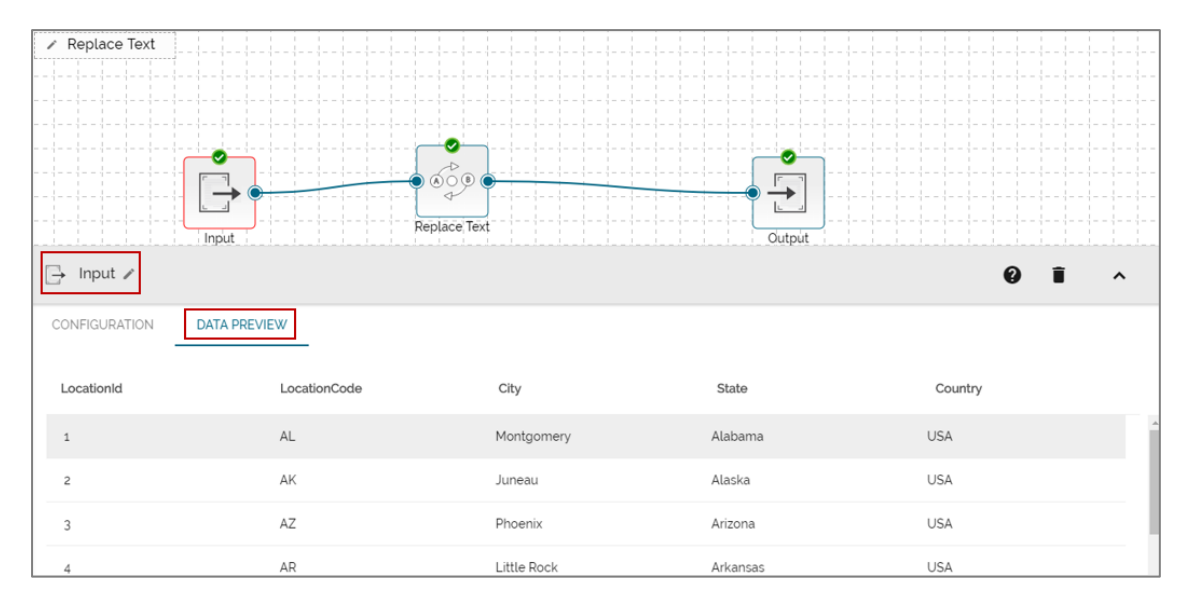

- iv) Configure the 'Replace Text' component as described below:
  - a. Column Name: Select a column from the input data set.
  - b. Search for: Enter a term from the selected column to search for.
  - c. Replace with: Enter a term to replace the searched term in the input data.

| 000 | ိေ့ာ Replace Text 🖌                        |                                             |                                           |            |  |  |  |  |
|-----|--------------------------------------------|---------------------------------------------|-------------------------------------------|------------|--|--|--|--|
| СС  | CONFIGURATION DATA PREVIEW                 |                                             |                                           |            |  |  |  |  |
| _   | Column Name"<br>(Select columns to Search) | Search For*<br>(Enter a term to search for) | Replace With<br>(Replace found term with) |            |  |  |  |  |
| -   | LocationCode [Text] -                      | A                                           | ¢                                         | <b>☆</b> × |  |  |  |  |
|     | ADD NEW COLUMN                             |                                             |                                           |            |  |  |  |  |

- v) Run the workflow.
- vi) Save the workflow.
- vii) Open the Output data preview to see the replacement of the selected text in the column.

| Replace Text 🖍             |              |             |            |         |  |  |
|----------------------------|--------------|-------------|------------|---------|--|--|
| CONFIGURATION DATA PREVIEW |              |             |            |         |  |  |
| LocationId                 | LocationCode | City        | State      | Country |  |  |
| 1                          | ~L           | Montgomery  | Alabama    | USA     |  |  |
| 2                          | ~К           | Juneau      | Alaska     | USA     |  |  |
| 3                          | ~Z           | Phoenix     | Arizona    | USA     |  |  |
| 4                          | ~R           | Little Rock | Arkansas   | USA     |  |  |
| 5                          | C~           | Sacramento  | California | USA     |  |  |

Note:

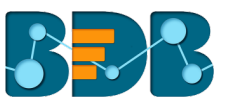

- Users can click on the 'ADD NEW COLUMN' option to configure the multiple columns for any transform component.
- b. Users can also see data preview of the various transform components.

## 6. Merge

Users can use the 'Merge' components to combine input data sets and get the required output.

### 6.1. Append

The '**Append**' feature combines one dataset on top of another. If the datasets are of different structures, still the union is possible, and the output will be a unified more massive structure with NULL values populated wherever data is missing. Users can choose whether to include only shared columns or all columns to append.

## 6.1.1. Append All Columns

- i) Navigate to the Workflow editor.
- ii) Configure two input datasets.
- iii) Connect the 'Append' component with the configured Input datasets and an Output component.

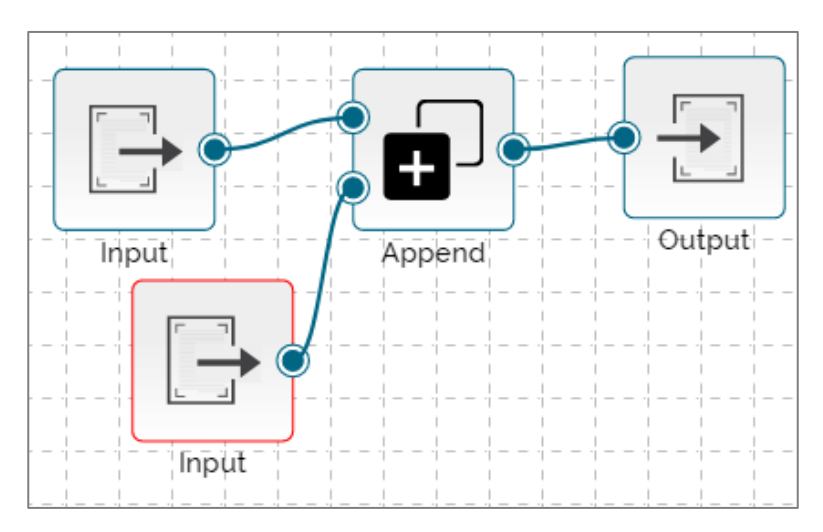

iv) Select 'Include All Columns' option using the 'Select Columns' drop-down menu.

| ٦  | Append 🖌                                                                 |                                                                       | 0 | Î | ^ | × |
|----|--------------------------------------------------------------------------|-----------------------------------------------------------------------|---|---|---|---|
| СС | DATA PR                                                                  | REVIEW                                                                |   |   |   |   |
|    | Select columns*<br>(Which columns should be<br>included in this append?) | Review changes<br>(Review the changes that will made to each DataSet) |   |   |   |   |
|    | INCLUDE ALL COL 🗸                                                        | [Review description]                                                  |   |   |   |   |
|    |                                                                          |                                                                       |   |   |   |   |

- v) Save the workflow.
- vi) Run the workflow.

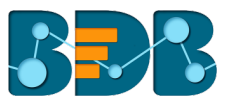

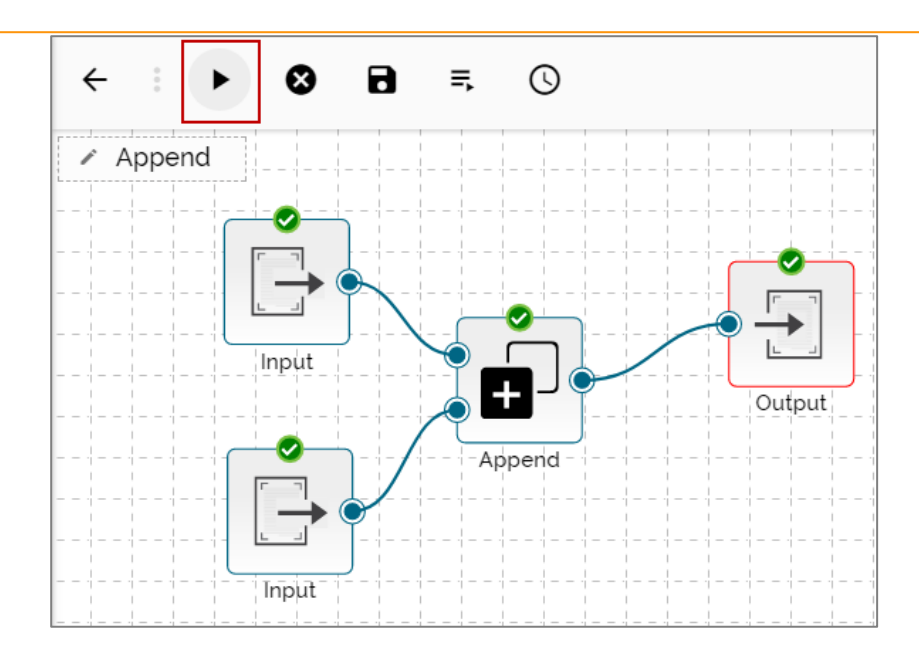

vii) The entire data of both the input data sets will be appended in the output data preview.

| - Output 🖍    |              |                              |            | 0 | Î | ~       | × |
|---------------|--------------|------------------------------|------------|---|---|---------|---|
| CONFIGURATION | DATA PREVIEW |                              |            |   |   |         |   |
| empno1        | bonousi      | dojı                         | dob1       |   |   | salı    |   |
| 1             | 23.43453     | 2016-11-11T23:59:59.000+0530 | 1992-08-23 |   |   | 3490.65 |   |
| 2             | 25.45457     | 2017-12-12T22:59:59.000+0530 | 1993-09-22 |   |   | 3596.66 |   |
| 3             | 22.42457     | 2014-11-13T23:59:59:000+0530 | 1992-03-25 |   |   | 3495.67 |   |
| 1             | 23.43453     | 2016-11-11T23:59:59.000+0530 | 1992-08-23 |   |   | 3490.65 |   |
| 2             | 25.45457     | 2017-12-12T22:59:59.000+0530 | 1993-09-22 |   |   | 3596.66 |   |
| 3             | 22.42457     | 2014-11-13T23:59:59.000+0530 | 1992-03-25 |   |   | 3495.67 |   |

#### **Append Only Shared Columns**

- i) Connect the 'Append' component to the configures input datasets and an output component.
- ii) Choose 'ONLY INCLUDE SHARED COLUMNS' as an option to append the datasets.
- iii) The entire data of both the input data sets will be appended in the output data preview.

| ٥  | Append 🖌                                                                 |                                                                       | 0 | Î | ^ | × |
|----|--------------------------------------------------------------------------|-----------------------------------------------------------------------|---|---|---|---|
| co | DATA PREVIEW                                                             |                                                                       |   |   |   |   |
|    | Select columns*<br>(Which columns should be included in this<br>append?) | Review changes<br>(Review the changes that will made to each DataSet) |   |   |   |   |
|    | ONLY INCLUDE SHARED COL •                                                | [Review description]                                                  |   |   |   |   |

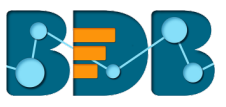

iv) Save the Workflow.

| Save WORKILOW                 |                                      | ×            |
|-------------------------------|--------------------------------------|--------------|
| Workflow Name '               |                                      | <b>A</b> = - |
| Append only shared columns    |                                      |              |
| If you want, you can add a de | escription to explain what you chang | ed.<br>ut    |
| Workspace '                   |                                      |              |
|                               |                                      |              |
| Append                        |                                      |              |

v) Run the Workflow.

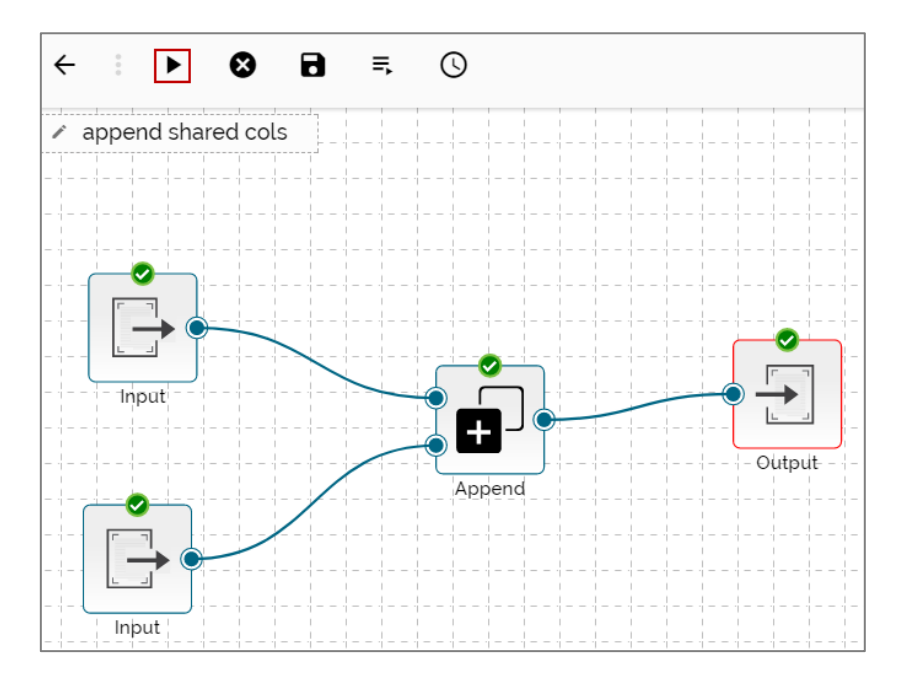

- vi) The shared column(s) will be appended in the output data set.
- E.g. The following images illustrate that the shared column '**Location**' has been displayed under the data preview of Append and Output components.
- a. Input Dataset-1

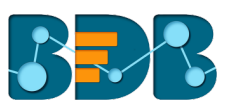

| 🕞 Input 🗸  | *            |             | 0 î v      |
|------------|--------------|-------------|------------|
| CONFIGURAT | DATA PREVIEW |             |            |
| LocationId | LocationCode | City        | State      |
| 1          | AL           | Montgomery  | Alabama    |
| 2          | AK           | Juneau      | Alaska     |
| 3          | AZ           | Phoenix     | Arizona    |
| 4          | AR           | Little Rock | Arkansas   |
| 5          | CA           | Sacramento  | California |

## b. Input Dataset-2

| 🕞 Input 🖍     |              |           | 0 🖬 🗸    |
|---------------|--------------|-----------|----------|
| CONFIGURATION | DATA PREVIEW |           |          |
| SalesId       | LocationId   | Productid | Quantity |
| 1535978       | 25           | 13        | 7536     |
| 1535979       | 30           | 17        | 6786     |
| 1535980       | 58           | 5         | 9315     |
| 1535981       | 26           | 2         | 2157     |
| 1535982       | 40           | 10        | 6000     |

## c. Append Data Preview

| + Append /    |              |
|---------------|--------------|
| CONFIGURATION | DATA PREVIEW |
| LocationId    |              |
| 1             |              |
| 2             |              |
| 3             |              |
| 4             |              |
| 5             |              |
| 6             |              |

d. Output Data Preview

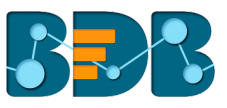

| CONFIGURATION | DATA PREVIEW |
|---------------|--------------|
| LocationId    |              |
| 40            |              |
| 52            |              |
| 41            |              |
| 7             |              |
| 48            |              |

## 6.2. Join

Users can join two datasets and use the merged output to write the workflow in the selected metadata.

i) Drag two input datasets and configure them to see the dataset preview.

## Input Data Set 1

| 🕞 Input 1 🖍   |         |            |     |         | 0 i ^ ×                      |
|---------------|---------|------------|-----|---------|------------------------------|
| CONFIGURATION | PREVIEW |            |     |         |                              |
| empno         | name    | dob        | age | sal     | joiningdateandtime           |
| 1             | David   | 1994-05-05 | 23  | 3000.92 | 2017-05-31T15:23:12.000+0530 |
| 2             | Louie   | 1993-09-23 | 24  | 3900.92 | 2017-03-21T15:43:12.000+0530 |
| 3             | Jake    | 1994-09-23 | 23  | 3000.92 | 2016-04-21T17:43:12.000+0530 |
| 4             | Harvey  | 1992-07-23 | 27  | 4900.92 | 2014-05-21T16:43:12.000+0530 |
| 5             | Matthew | 1980-09-23 | 40  | 2300.92 | 2017-02-21T23:13:12.000+0530 |

## Input Data Set 2

| 🕞 Input 2 🖊          |            |           |          | 0 î ^                        |
|----------------------|------------|-----------|----------|------------------------------|
| CONFIGURATION DATA F | PREVIEW    |           |          |                              |
| Salesid              | LocationId | Productid | Quantity | Date                         |
| 1535978              | 25         | 13        | 7536     | 2017-09-14T17:47:04.000*0530 |
| 1535979              | 30         | 17        | 6786     | 2017-09-14T17:47:04.000+0530 |
| 1535980              | 58         | 5         | 9315     | 2017-09-14T17:47:04.000+0530 |
| 1535981              | 26         | 2         | 2157     | 2017-09-14T17:47:04.000*0530 |
| 1535982              | 40         | 10        | 6000     | 2017-09-14T17:54:04.000+0530 |
| 1535983              | 40         | 9         | 6000     | 2017-09-14T17:47:04.000+0530 |

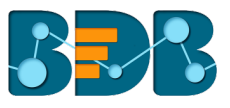

- ii) Connect the 'Join' component with the above-given input datasets and one output component to complete the workflow.
- iii) Configure the 'Join' component as described below:
  - a. Identify Column: Identify a column from the input dataset 1
  - b. Join Type: Choose a join type to merge the selected datasets out of the given choices
    - i. Inner
    - ii. Left Outer
    - iii. Right Outer
    - iv. Full Outer
  - c. Matching Column: Select a column from the input dataset 2

| Join 🖍                                          | 0 | Î | ^ | × |
|-------------------------------------------------|---|---|---|---|
| CONFIGURATION DATA PREVIEW                      |   |   |   |   |
| Identifying Column* Join Type* Matching Column* |   |   |   |   |
| productApplication Inner - test_db1             |   |   |   |   |
| Identifying Column ' 👻 Matching column ' 👻 🗙    |   |   |   |   |
| ADD COLUMN SWAP SOURCE                          |   |   |   |   |

Note:

- a. By default, the 'Inner' join type will be selected. Users can apply multiple inner joins by using the 'ADD COLUMN' tab.
- b. Click 'SWAP SOURCE' to interchange the input datasets and the selected columns from the data sets.
- iv) Save the workflow.

| Save Workflow                                                              |                                 |     |
|----------------------------------------------------------------------------|---------------------------------|-----|
| Worlflow Name *                                                            |                                 |     |
| Join Inner                                                                 |                                 |     |
|                                                                            |                                 |     |
|                                                                            |                                 |     |
| f you want, you can add a descrip                                          | ption to explain what you chang | ed. |
| f you want, you can add a descrip<br>Description                           | otion to explain what you chang | ed. |
| f you want, you can add a descrip<br>Description<br>New Workspace          | otion to explain what you chang | ed. |
| f you want, you can add a descrip<br>Description<br>New Workspace<br>Join  | otion to explain what you chang | ed. |
| If you want, you can add a descrip<br>Description<br>New Workspace<br>Join | otion to explain what you chang | ed. |

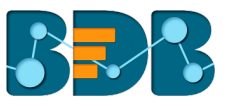

#### v) Run the workflow.

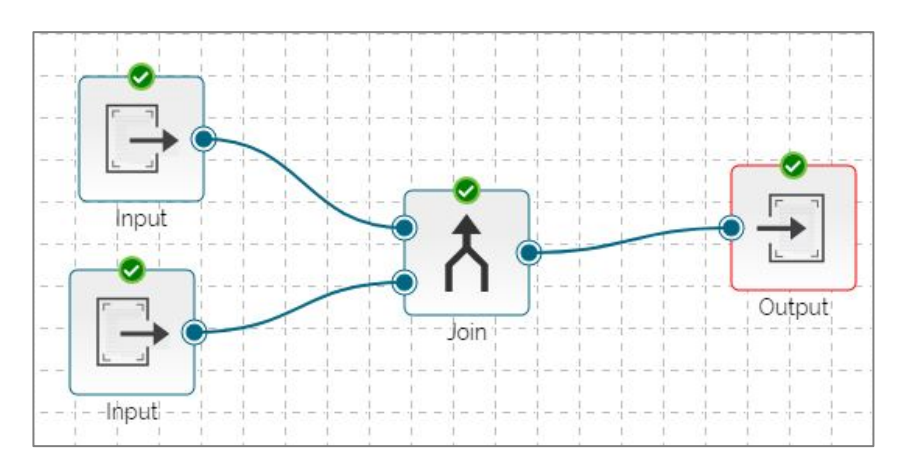

#### vi) Click the 'Data Preview' tab from the Join component to view data preview of the merged data.

| Join 🖍        |              |            | 0 î                              | • >    |
|---------------|--------------|------------|----------------------------------|--------|
| CONFIGURATION | DATA PREVIEW |            |                                  |        |
| SalesId       | LocationId   | CategoryId | Date                             | Amount |
| 148           | 1            | 1          | 2016-05-<br>27T00:00:00.000+0530 | 2331   |
| 463           | 1            | 1          | 2017-04-<br>07T00:00:00.000+0530 | 3226   |
| 471           | 1            | 2          | 2016-01-<br>04T00:00:00.000+0530 | 1409   |
| 496           | 1            | 2          | 2016-01-<br>29T00:00:00.000+0530 | 1239   |
| 833           | 1            | 2          | 2016-12-<br>31T00:00:00.000+0530 | 4728   |
| 65            | 1            | 1          | 2016-03-                         | 3481   |

## vii) Users can preview data under the 'Data Preview' tab of the selected output component.

| 🕂 Output 🖊              |            |            | 0 î                              | <b>^</b> > |
|-------------------------|------------|------------|----------------------------------|------------|
| CONFIGURATION DATA PREV | VIEW       |            |                                  |            |
| SalesId                 | LocationId | Categoryld | Date                             | Amount     |
| 243                     | 1          | i.         | 2016-08-<br>30T00:00:00.000+0530 | 1280       |
| 392                     | 1          | 1          | 2017-01-<br>26T00:00:00.000+0530 | 5115       |
| 540                     | 1          | 2          | 2016-03-<br>13T00:00:00.000+0530 | 2027       |
| 623                     | 1          | 2          | 2016-06-<br>04T00:00:00.000+0530 | 5491       |
| 737                     | 1          | 2          | 2016-09-<br>26T00:00:00.000+0530 | 5144       |
|                         |            |            |                                  |            |

## 6.2.1. Join Types:

The 'Join' feature offers four types of join to merge datasets.

The sample data sets used to describe the supported join types are:

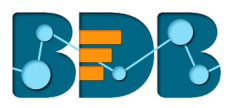

#### 1. Input Dataset 1

| 🕞 Input 1 🖊                |         |     |
|----------------------------|---------|-----|
| CONFIGURATION DATA PREVIEW |         |     |
| empno                      | name    | age |
| 1                          | David   | 23  |
| 2                          | Louie   | 24  |
| 3                          | Jake    | 23  |
| 4                          | Harvey  | 27  |
| 5                          | Matthew | 40  |

#### 2. Input Dataset 2

| ☐ Input 2 /                |            |           |
|----------------------------|------------|-----------|
| CONFIGURATION DATA PREVIEW |            |           |
| Salesid                    | LocationId | Productid |
| 1535978                    | 25         | 13        |
| 1535979                    | 30         | 17        |
| 1535980                    | 58         | 5         |
| 1535981                    | 26         | 2         |
| 1535982                    | 40         | 10        |
| 1535983                    | 40         | 9         |

#### a) Inner Join

- i. Connect the join component to the configured input datasets and output component to create a workflow.
- ii. Specify a join type from the 'Configuration' tab of the join component.

| Inner Join 🖍                                    | 0               | Î | ^ |
|-------------------------------------------------|-----------------|---|---|
| CONFIGURATION DATA PREVIEW                      |                 |   |   |
| Identifying Column" Join Type" Matching Column" |                 |   |   |
| Mapping Inner - Mapping                         |                 |   |   |
| empno [Whole Number] - Location                 | NdWhole Number] | × |   |
| ADD COLUMN SWAP SOURCE                          |                 |   |   |

iii. Save and run the workflow.

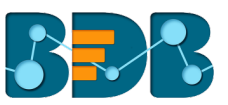

#### iv. Click the 'Data Preview' tab using the join component to view the merged datasets.

| Inner Join 🖍  |              |     |         |            | 0 | Î         | ^ |
|---------------|--------------|-----|---------|------------|---|-----------|---|
| CONFIGURATION | DATA PREVIEW |     |         |            |   |           |   |
| empno         | name         | age | SalesId | LocationId |   | ProductId |   |
| 3             | Jake         | 23  | 1536027 | 3          |   | 18        |   |
| 3             | Jake         | 23  | 1536059 | 3          |   | 1         |   |
| 5             | Matthew      | 40  | 1536041 | 5          |   | 15        |   |

#### b) Left Outer Join

- i. Connect the join component to the configured input datasets and output component to create a workflow.
- ii. Specify a join type from the 'Configuration' tab of the join component.

| Left Outer Join 🖌            |                  |            |                | 0 | Ī |
|------------------------------|------------------|------------|----------------|---|---|
| CONFIGURATION DATA PREVIEW   |                  |            |                |   |   |
| Identifying Column* Join Typ | e* Matching Colu | ımn*       |                |   |   |
| Mapping                      | Left Outer 🗸     | Mapping    |                |   |   |
| empno [Whole Number] 🔻       |                  | LocationId | [Whole Number] | × |   |
| ADD COLUMN SWAP SOURCE       |                  |            |                |   |   |

- iii. Save and run the workflow.
- iv. Click the 'Data Preview' tab using the join component to view the merged datasets.

| Left Outer Join | /            |     |         |            | 0 | <b>i</b> ~ |  |
|-----------------|--------------|-----|---------|------------|---|------------|--|
| CONFIGURATION   | DATA PREVIEW |     |         |            |   |            |  |
| empno           | name         | age | SalesId | LocationId | I | ProductId  |  |
| 3               | Jake         | 23  | 1536027 | 3          |   | 18         |  |
| 3               | Jake         | 23  | 1536059 | 3          |   | 1          |  |
| 1               | David        | 23  |         |            |   |            |  |
| 2               | Louie        | 24  |         |            |   |            |  |
| 4               | Harvey       | 27  |         |            |   |            |  |
| 5               | Matthew      | 40  | 1536041 | 5          |   | 15         |  |

Note: The output data preview will be aligned with the selected left input dataset.

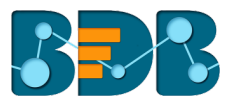

#### c) Right Outer Join

- i. Connect the join component to the configured input datasets and output component to create a workflow.
- ii. Specify a join type from the 'Configuration' tab of the join component.

| Right Outer Join 💉                           | G                         |   |
|----------------------------------------------|---------------------------|---|
| CONFIGURATION DATA PREVIEW                   |                           |   |
| Identifying Column" Join Type" Matching Colu | umn'                      |   |
| Mapping Right Outer -                        | Mapping                   |   |
| empno [Whole Number] -                       | LocationId [Whole Number] | < |
| ADD COLUMN SWAP SOURCE                       |                           |   |

- iii. Save and run the workflow.
- iv. Click the 'Data Preview' tab using the join component to view the merged datasets.

| Right Outer Jo | in 🌶         |     |         |            | 0 | Î        | * |
|----------------|--------------|-----|---------|------------|---|----------|---|
| CONFIGURATION  | DATA PREVIEW |     |         |            |   |          |   |
| empno          | name         | age | SalesId | LocationId |   | Productl | d |
|                |              |     | 1535979 | 30         |   | 17       |   |
|                |              |     | 1535982 | 40         |   | 10       |   |
|                |              |     | 1535983 | 40         |   | 9        |   |
|                |              |     | 1535986 | 7          |   | 15       |   |
|                |              |     | 1535981 | 26         |   | 2        |   |
|                |              |     | 1535985 | 41         |   | 17       |   |

#### d) Full Outer

- i. Connect the join component to the configured input datasets and output component to create a workflow.
- ii. Specify a join type from the 'Configuration' tab of the join component.

| Full Outer Join 🖌              |              |            |                | 0 | Î |
|--------------------------------|--------------|------------|----------------|---|---|
| CONFIGURATION DATA PREVIEW     |              |            |                |   |   |
| Identifying Column* Join Type* | Matching C   | olumn*     |                |   |   |
| Mapping                        | Full Outer 🗸 | Mapping    |                |   |   |
| empno [Whole Number] -         |              | LocationId | [Whole Number] | × |   |
| ADD COLUMN SWAP SOURCE         |              |            |                |   |   |

- iii. Save and run the workflow.
- iv. Click the 'Data Preview' tab using the join component to view the merged datasets.

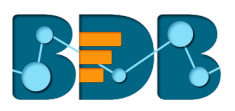

| Full Outer Join | /            |     |         |            | 0 | ۱ ×       |
|-----------------|--------------|-----|---------|------------|---|-----------|
| CONFIGURATION   | DATA PREVIEW |     |         |            |   |           |
| empno           | name         | age | SalesId | LocationId |   | ProductId |
|                 |              |     | 1536043 | 6          |   | 1         |
|                 |              |     | 1536077 | 6          |   | 3         |
|                 |              |     | 1535998 | 39         |   | 9         |
|                 |              |     | 1536036 | 39         |   | 8         |
| 3               | Jake         | 23  | 1536027 | 3          |   | 18        |
| 3               | Jake         | 23  | 1536059 | 3          |   | 1         |

## 7. Scheduler

The 'Scheduler' section displays the schedule monitoring details. Users can see a list containing all the scheduled workflows.

- i) Click the 'Navigator' icon 🔚
- ii) Select 'Scheduler' from the drop-down menu.
- iii) Users will be redirected to the 'Schedule Monitoring' page.
- iv) The scheduled workflow will be added to the list of all the schedules.
- v) Click on a scheduled workflow will display the following schedule details:
  - a. Scheduler Name
  - b. Last Updated Date
  - c. Recurrence date and time
  - d. Status

| Decision<br>Platform   |                                       |   |                   |                         |                           | III 🔢 ?                                  | 2 |
|------------------------|---------------------------------------|---|-------------------|-------------------------|---------------------------|------------------------------------------|---|
| Data preparation 1.0.0 |                                       |   |                   |                         |                           | NEW                                      |   |
| My Workspace           | Schedule Monitorin                    | g |                   |                         |                           |                                          |   |
| dol 🕄                  | Search Schedule                       | C | Scheduler<br>Name | Last Updated Date 🗸 🗸   | Recurrence                | Status                                   | Â |
| Trash                  | nadeem hierarchy test                 | Û | Data Type Test    | 10/11/2017, 10:25:00 AM | 10/12/2017, 4:55:00<br>AM | Successfully started the scheduled query |   |
| Scheduler              | Sample Data Preparati                 | Ċ | Data Type Test    | 10/11/2017, 4:55:00 AM  | 10/12/2017, 4:55:00<br>AM | Successfully started the scheduled query |   |
|                        | <ul> <li>Data Type Test</li> </ul>    | Ċ | Data Type Test    | 10/11/2017, 4:55:00 AM  | 10/12/2017, 4:55:00<br>AM | Successfully started the scheduled query |   |
|                        | <ul> <li>manjhari-bistorry</li> </ul> | Ċ | Data Type Test    | 10/10/2017, 10:25:00 AM | 10/11/2017, 4:55:00<br>AM | Successfully started the scheduled query |   |
|                        | elsticchexk_manjhari                  | Ċ | Data Type Test    | 10/10/2017, 4:55:00 AM  | 10/11/2017, 4:55:00<br>AM | Successfully started the scheduled query | J |
|                        | • mj-simple                           | Ċ | Data Type Test    | 10/10/2017, 4:55:00 AM  | 10/11/2017, 4:55:00<br>AM | Successfully started the scheduled query |   |
|                        | elastic 15.9                          | Ċ | Data Type Test    | 10/9/2017, 10:25:00 AM  | 10/10/2017, 4:55:00<br>AM | Successfully started the scheduled query |   |
|                        |                                       | Ť |                   |                         | 10/10/2017. 4:55:00       | Successfully started the scheduled       | Ŧ |

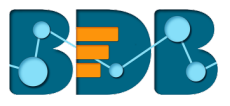

## 7.1. Schedule Configuration Options

These options are provided to configure a range of time for a scheduled workflow. The user can select only one option at a time from the given menu.

- **1.** Daily: User can schedule the job on a daily basis by using this option.
  - a. Click the 'Scheduler' icon on the workflow editor
  - b. Choose 'Daily' option from the 'Schedule Workflow' window (It is a default option).
    - i. Select an option out of the given choices
      - 1. Every \_\_\_\_ day(s)
      - 2. Every Week Day
      - 3. Set the start time using the drop-down
  - c. Click 'SCHEDULE'

| ← : ▶ ⊗ 🖬 ≒ 🕓                                  |        |          |
|------------------------------------------------|--------|----------|
| Inner Join                                     |        |          |
| Schedule Workflow                              |        | ×        |
| DAILY WEEKLY MONTHLY YEARLY                    |        |          |
| Every 1 day(s)                                 |        |          |
| O Every Week Day                               |        |          |
| Start time $12$ $\checkmark$ : 00 $\checkmark$ |        |          |
|                                                |        |          |
|                                                | CANCEL | SCHEDULE |

- **2.** Weekly: User can schedule the job on a weekly basis by using this option.
  - a. Click the 'Scheduler' icon on the workflow editor
  - b. Choose the 'Daily' option from the 'Schedule Workflow' window.
    - i. Select an option out of the given choices
      - 1. Choose the days of the week by check marking in the box
      - 2. Set the start time using the drop-down
  - c. Click 'SCHEDULE'

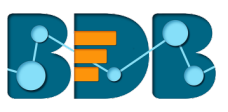

| Inner Join                                               |
|----------------------------------------------------------|
| Schedule Workflow X                                      |
| DAILY WEEKLY MONTHLY YEARLY                              |
| Monday Tuesday Wednesday Thursday Friday Saturday Sunday |
| CANCEL SCHEDULE                                          |

- **3.** Monthly: User can schedule the job on the Monthly basis by using this option.
  - a. Click the 'Scheduler' icon on the workflow editor
  - b. Choose the 'Daily' option from the 'Schedule Workflow' window.
    - i. Select an option out of the given choices to choose a day for each month.
      - ii. Set the start time using the drop-down
  - c. Click 'SCHEDULE'

| ← : ▶ ⊗ 🖬 =, 🕓                             |   |
|--------------------------------------------|---|
| Inner Join                                 |   |
| Schedule Workflow ×                        | - |
| DAILY WEEKLY MONTHLY YEARLY                | - |
| Day 1 of every 1 month(s)                  |   |
| O The First ▼ Monday ▼ of every 1 month(s) |   |
| Start time 12 • : 00 •                     |   |
| CANCEL SCHEDULI                            |   |

- **4.** Yearly: User can schedule the job on a yearly basis by using this option.
  - a. Click the 'Scheduler' icon on the workflow editor
  - b. Choose the 'Daily' option from the 'Schedule Workflow' window.
    - i. Select an option out of the given choices
      - 1. Specify either a day or date of a specific month in a year
      - 2. Set the start time using the drop-down

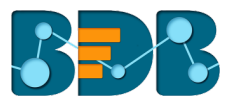

c. Click 'SCHEDULE'

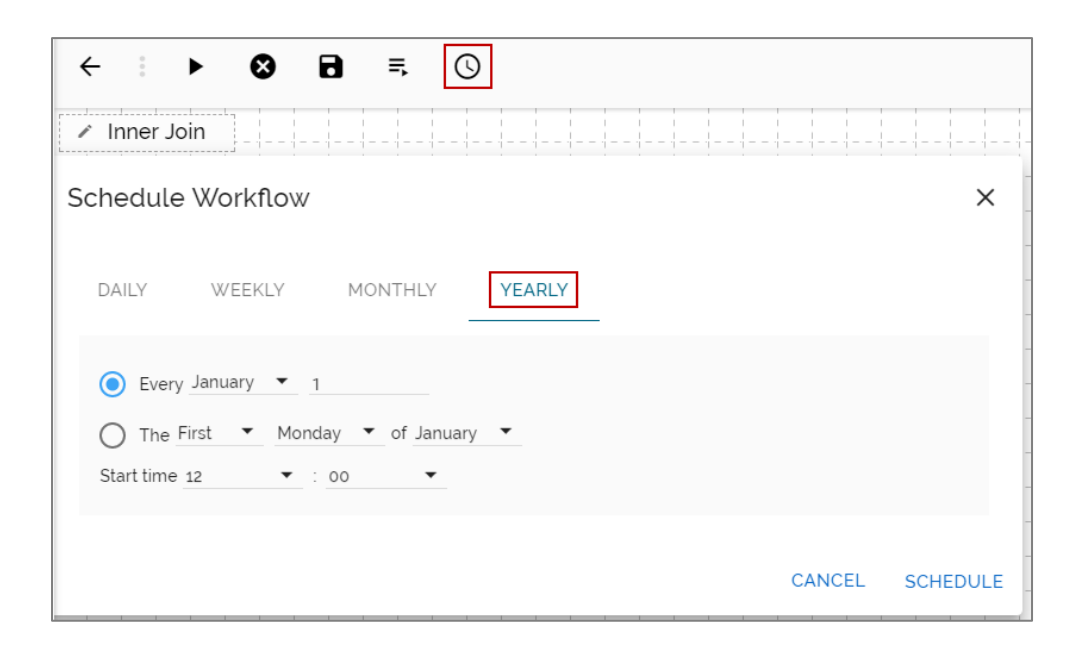

## 8. Signing Out

Follow the below given steps to sign out from the BizViz Platform:

- i) Click the 'User' icon 🛃 on the Platform home page.
- ii) A menu appears with the logged in user details.
- iii) Click 'Sign Out.'
- iv) Users will be successfully logged out from the **BizViz Platform**.

Note: Clicking on 'Sign Out' will redirect the user back to the login page of the BizViz platform.